(e-Plan)

กรมส่งเสริมการปกครองท้องถิ่น

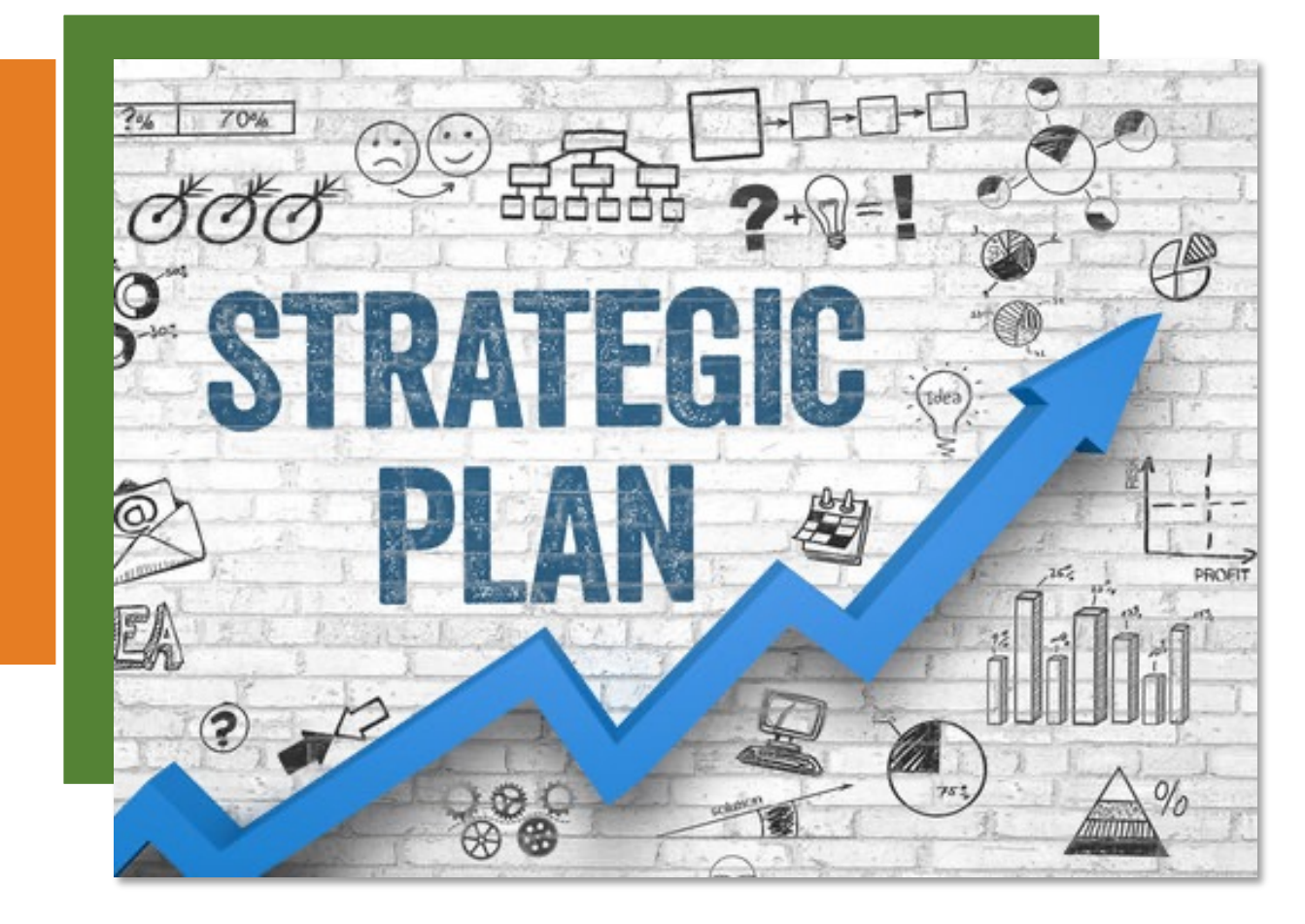

### ขอบเขตดำเนินโครงการ

พัฒนาระบบสำหรับการบันทึกการเชื่อมโยงโครงการของแผนในระดับต่าง ๆ ให้รองรับ การเชื่อมโยงยุทธศาสตร์ยุทธศาสตร์ชาติ 20 ปี แผนพัฒนาเศรษฐกิจและสังคมแห่งชาติ ฉบับที่ 13 การกำหนดเป้าหมายการพัฒนาที่ยั่งยืน (Sustainable Development Goals: SDGs) แผนพัฒนาจังหวัด/กลุ่มจังหวัด/ภาค ยุทธศาสตร์การพัฒนาขององค์กร ปกครองส่วนท้องถิ่นในเขตจังหวัดและยุทธศาสตร์ขององค์กรปกครองส่วนท้องถิ่น

2.

จัดทำรายงานในรูปแบบของ Dashboard หรือรายงานสรุป สำหรับนักวิเคราะห์ นโยบายและแผน แต่ละ อปท. สามารถนำไปใช้ประโยชน์ในการวิเคราะห์ข้อมูลได้

#### ขอบเขตดำเนินโครงการ

พัฒนาระบบในส่วนของการบันทึกเป้าหมายตามแผนพัฒนาท้องถิ่น และการรายงานผล 3. การดำเนินโครงการ เพื่อให้ข้อมูลสามารถนำไปออกรายงานสำหรับ อปท. จังหวัด และ ส่วนกลาง จัดทำรายงานตามแผนพัฒนาท้องถิ่นตามที่ กรม ฯ หรือหน่วยงานที่เกี่ยวข้องกำหนด ปรับปรุงระบบงานให้รองรับการใช้งานผ่าน Single Sign On (SSO) 5. ของกรมส่งเสริมการปกครองท้องถิ่น

# DLA SSO กับการเข้าบันทึกข้อมูลในระบบ e-PLAN (การสมัคร ThaID)

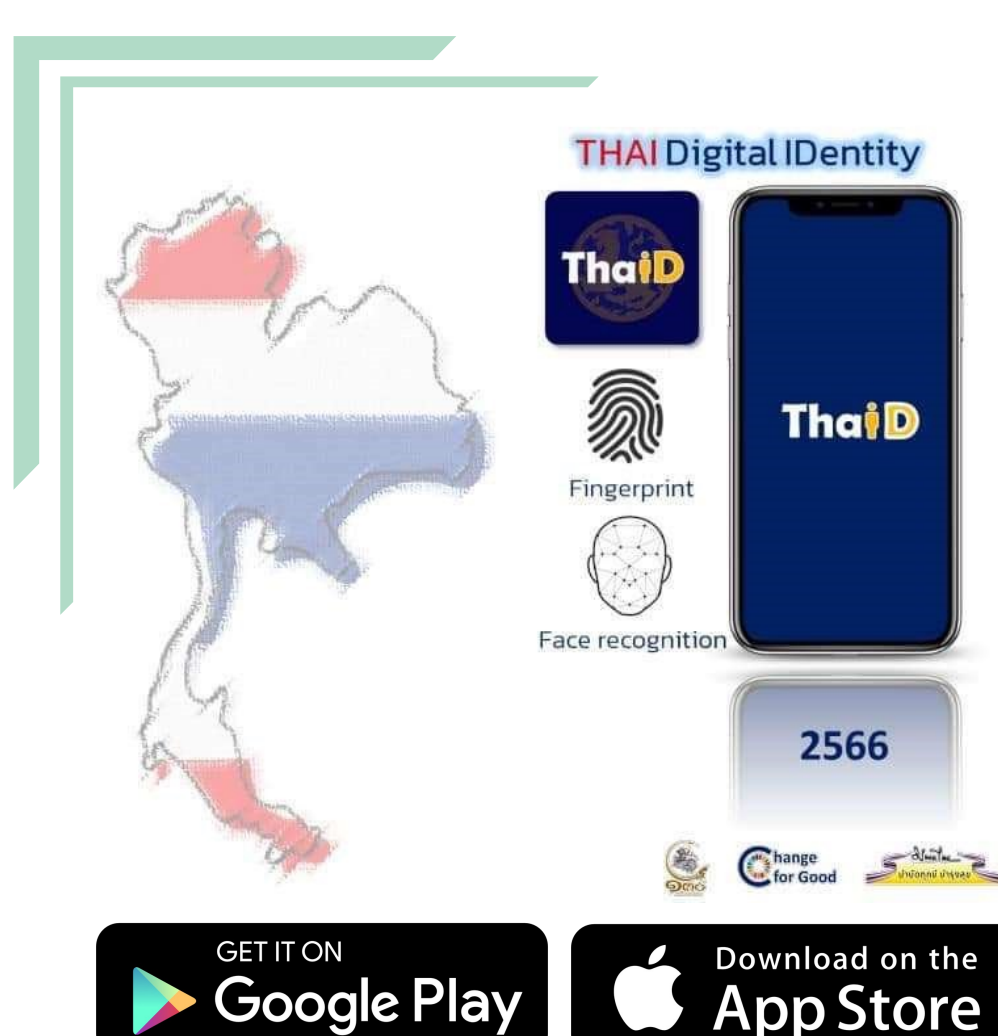

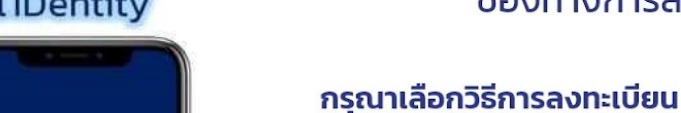

ThaiD

2566

for Good

ลงทะเบียนด้วยตนเอง ถ่ายบัตรประชาชนและใช้กล้องสแกน ใบหน้าของตนเองเพื่อยืนยันตัวตน

ช่องทางการลงทะเบียน

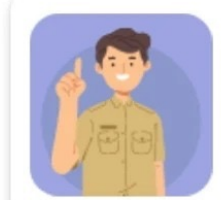

ลงทะเบียนผ่านเจ้าหน้าที่ ไปที่สำนักทะเบียนเพื่อติดต่อเจ้าหน้าที่ ในการขอรับบริการการลงทะเบียนเพื่อ ยืนยันตัวตน

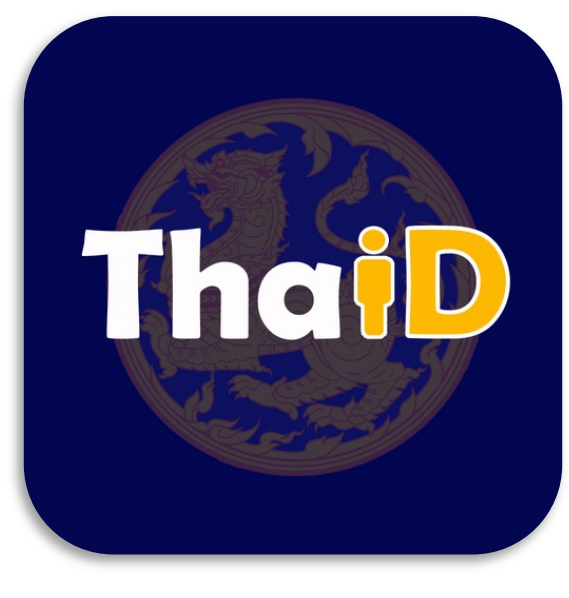

### ลงทะเบียนด้วย<u>ตนเอง</u>

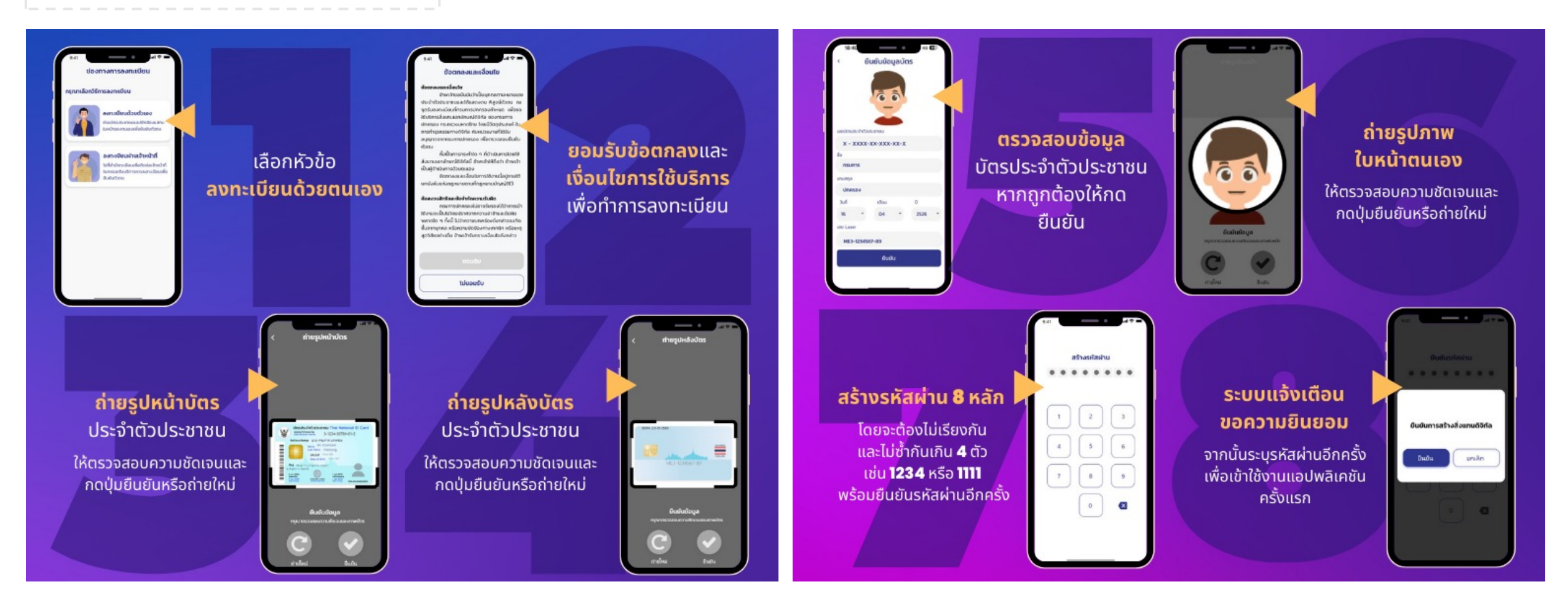

## ลงทะเบียน<u>ผ่านเจ้าหน้าที่</u>

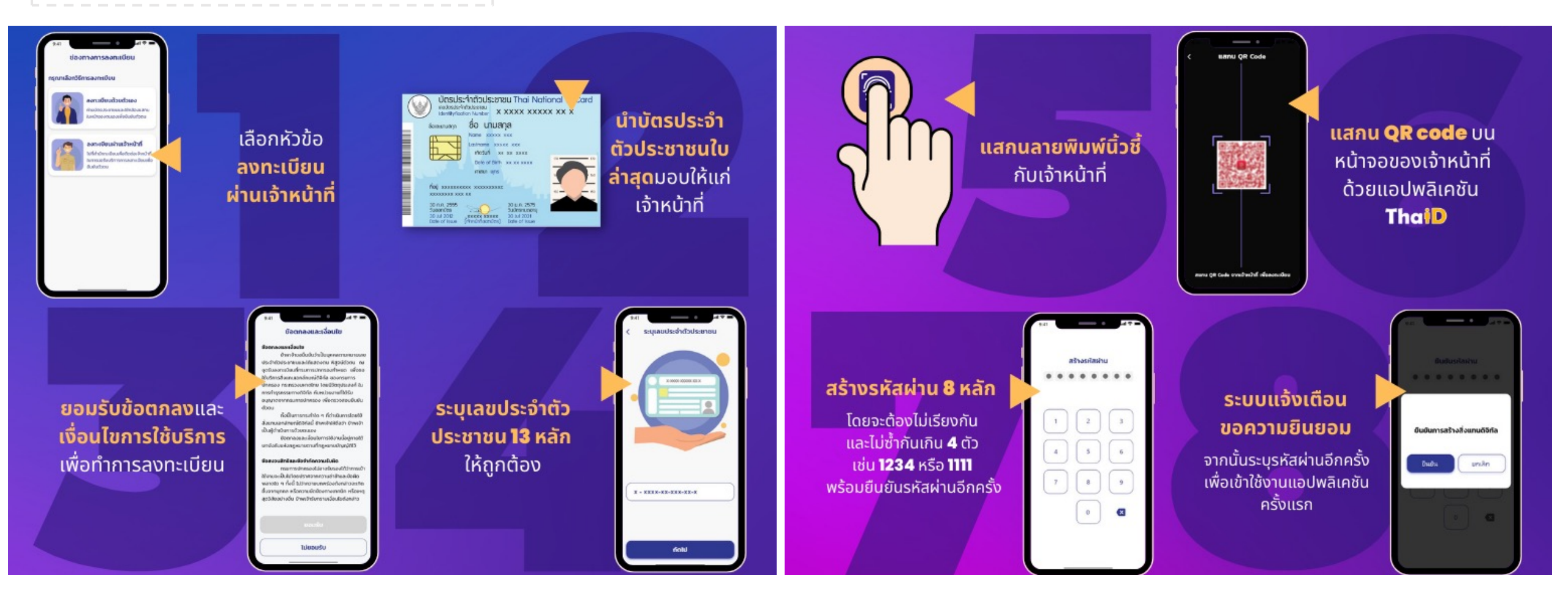

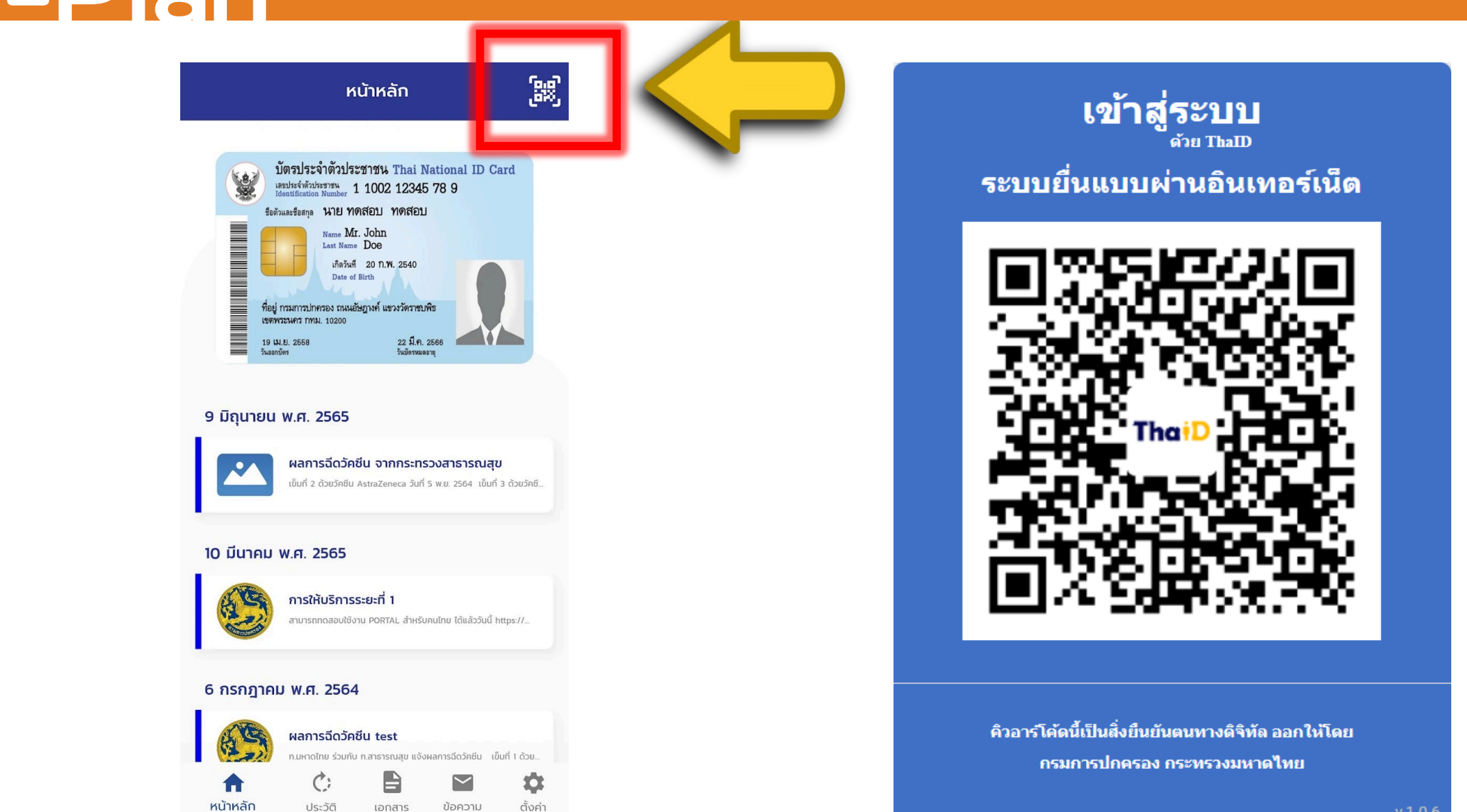

v.1.0.6

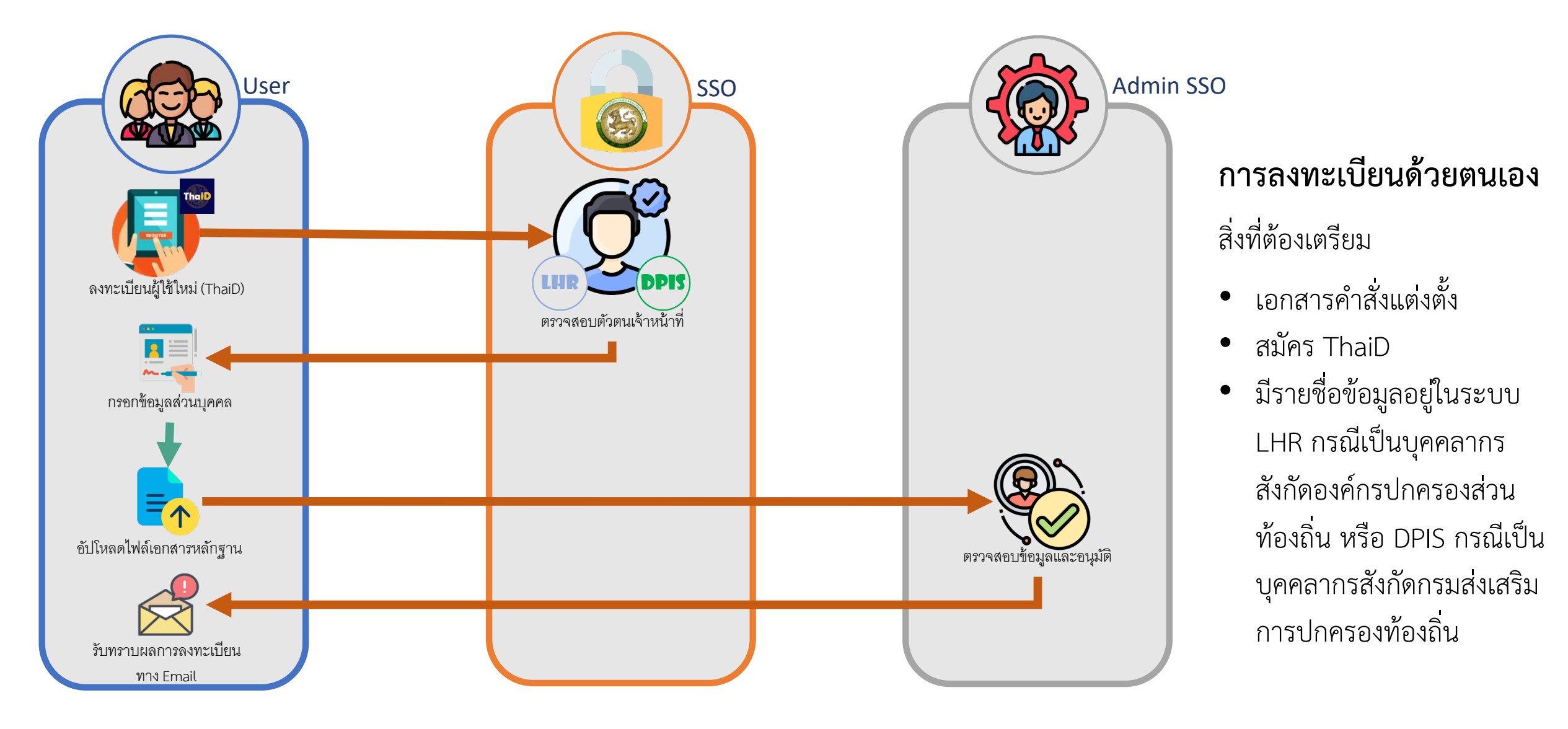

# DLA SSO การสมัครเพื่อขอบัญชีผู้ใช้งาน SSO (กรณีที่ไม่มีบัญชีผู้ใช้งาน)

3

มการปก*ครอ* 

LOCAL

### ลงทะเบียนผู้ใช้ใหม่ ระบบ Single Sign-On

กรมส่งเสริมการปกครองท้องถิ่น

#### เงื่อนไขและข้อตกลง

ข้อตกลงและเงื่อนไขการส่งข้อมูลเพื่อขอใช้งานระบบ Single–sign on กรมส่งเสริมการ ปกครองท้องถิ่น

กรมส่งเสริมการปกครองท้องถิ่น เป็นเจ้าของและผู้ดูแลจัดการบริการในเว็บไซต์นี้ กรมฯ ยินดี ให้มีการลงทะเบียนผู้ใช้งานระบบ Single-sign on การใช้งานเว็บไซต์นี้ต้องเป็นไปตามข้อตกลง และเงื่อนไขการใช้บริการต่อไปนี้ ซึ่งท่านควรอ่านอย่างละเอียด การลงทะเบียนผู้ใช้งาน ถือว่าท่าน ยอมรับข้อผูกพันที่ระบุไว้ในข้อตกลงและเงื่อนไขการใช้บริการ

1. การลงทะเบียนผู้ใช้งานระบบ Single-sign on กรมส่งเสริมการปกครองท้องถิ่น ไม่ต้อง เสียค่าใช้จ่ายใดๆ ทั้งสิ้น

2. ผู้ลงทะเบียน เป็นบุคลากรกรมส่งเสริมการปกครองท้องถิ่น สำนักงานส่งเสริมการ ปกครองท้องถิ่นจังหวัด สำนักงานส่งเสริมการปกครองท้องถิ่นอำเภอ หรือองค์กรปกครอง ส่วนท้องถิ่น ที่มีรายชื่อข้อมูลอยู่ในระบบ LHR หรือ DPIS ตามแต่ละกรณี

ผู้ลงทะเบียน จะต้องกรอกข้อมูลรายละเอียดต่างๆ ตามจริงให้ครบถ้วน ทั้งนี้เพื่อ

ผู้ขอลงทะเบียนได้อ่านข้อตกลงและเงื่อนไขนี้เข้าใจโดยละเอียด และยอมรับตามข้อตกลงและเงื่อนไข ดังกล่าว

🌆 สร้างบัญชีผู้ใช้ใหม่ด้วย ThaiD

5

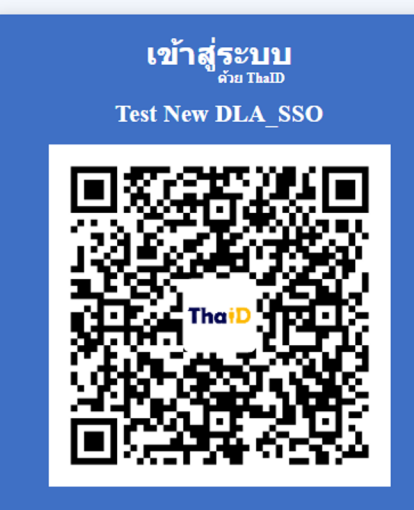

คิวอาร์โค้ดนี้เป็นสิ่งยืนยันตนทางดิจิทัล ออกให้โดย กรมการปกครอง กระทรวงมหาดไทย

3

2

#### ในครั้งแรกให้ดำเนินการเข้าสู่ระบบด้วย ThalD

### ลงทะเบียนผู้ใช้ใหม่ ระบบ Single Sign-On

|                                                                                                    | กรมสงเสรมการปกครองทองถน                                                                                                    |                                                                                                    |
|----------------------------------------------------------------------------------------------------|----------------------------------------------------------------------------------------------------|----------------------------------------------------------------------------------------------------|
| TERMINISUM AS UN AS UN A | ข้อมูลผู้ขอลงทะเบียน<br>เลขประจำด้วยาชน (ชื่อขัญยัผู้ใช้งาน)*<br>คำนำหน้า<br>ซึ่อ* นามสกุล*<br>สังกัด/หน่วยงาน* อปก. ✓ ตรวจสอบข้อมูลบุคคล<br>ประเภทบุคลาคร* • บำราชการ (พนักงานจ้าง) ดูกจ้าง<br>จังหวัด กระบี ✓<br>อำเภอ เขาพนม ✓<br>อปก. เทศบาลต่าบลเขาพนม ✓<br>สำนัก/กอง เลือก ✓<br>กลุ่มงาน/งาน เลือก ✓<br>กลุ่มงาน/งาน เลือก ✓ | <ol> <li>ระบุรายละเอียดของ<br/>ข้อมูลส่วนตัว</li> <li>เลือกประเภทบุคลากร<br/>ให้ถูกต้องตามตำแหน่ง<br/>ของตนเอง</li> <li>เลือกสังกัด ของตนเอง</li> </ol> |
| 2                                                                                                    | $\rightarrow$ 3 $\rightarrow$ 4 $\rightarrow$                                                                                                    | 5                                                                                                    |

| ลงทะเบียน                                                  | ผู้ใช้ใหม่ ระบบ Single Sign–Or<br>กรมส่งเสริมการปกครองท้องม | <b>1</b><br>ňu |                                                                                                    |
|------------------------------------------------------------|-------------------------------------------------------------|----------------|----------------------------------------------------------------------------------------------------|
| DER RATS UNA AS DU AND AND AND AND AND AND AND AND AND AND | ข้อมูลผู้ขอลงทะเบียน                                        | 1.<br>2.<br>3. | ระบุตำแหน่ง<br>เบอร์ติดต่อ<br>E-mail ส่วนนี้สำคัญ<br>ที่สุดเพราะเมื่อได้รับการ<br>อนุมัติแล้ว ระบบจะส่ง<br>รหัสผ่านมาตาม e-Mail<br>ที่แจ้งไว้ |
|                                                            | 2                                                           | E              |                                                                                                    |

15

ระบบสารสนเทศการบริหารจัดการเพื่อการวางแผนและประเมินผลการใช้จ่ายงบประมาณขององค์กรปกครองส่วนท้องถิ่น e-Plan

> แนบเอกสารแต่งตั้งการ 1. ปฏิบัติหน้าที่ หรือ หนังสือสัญญาการจ้าง ปฏิบัติหน้าที่ (ถ้าไม่มี แนบสำเนาบัตร ข้าราชการ หรือสำเนา บัตรประจำตัว โดยเป็น ไฟล์ PDF เท่านั้น เลือกระบบ e-Plan 2. คลิกยืนยันข้อมูล 3.

### ลงทะเบียนผู้ใช้ใหม่ ระบบ Single Sign-On

3

4

5

16

5

ระบบสารสนเทศการบริหารจัดการเพื่อการวางแผนและประเมินผลการใช้จ่ายงบประมาณขององค์กรปกครองส่วนท้องถิ่น e=Plan

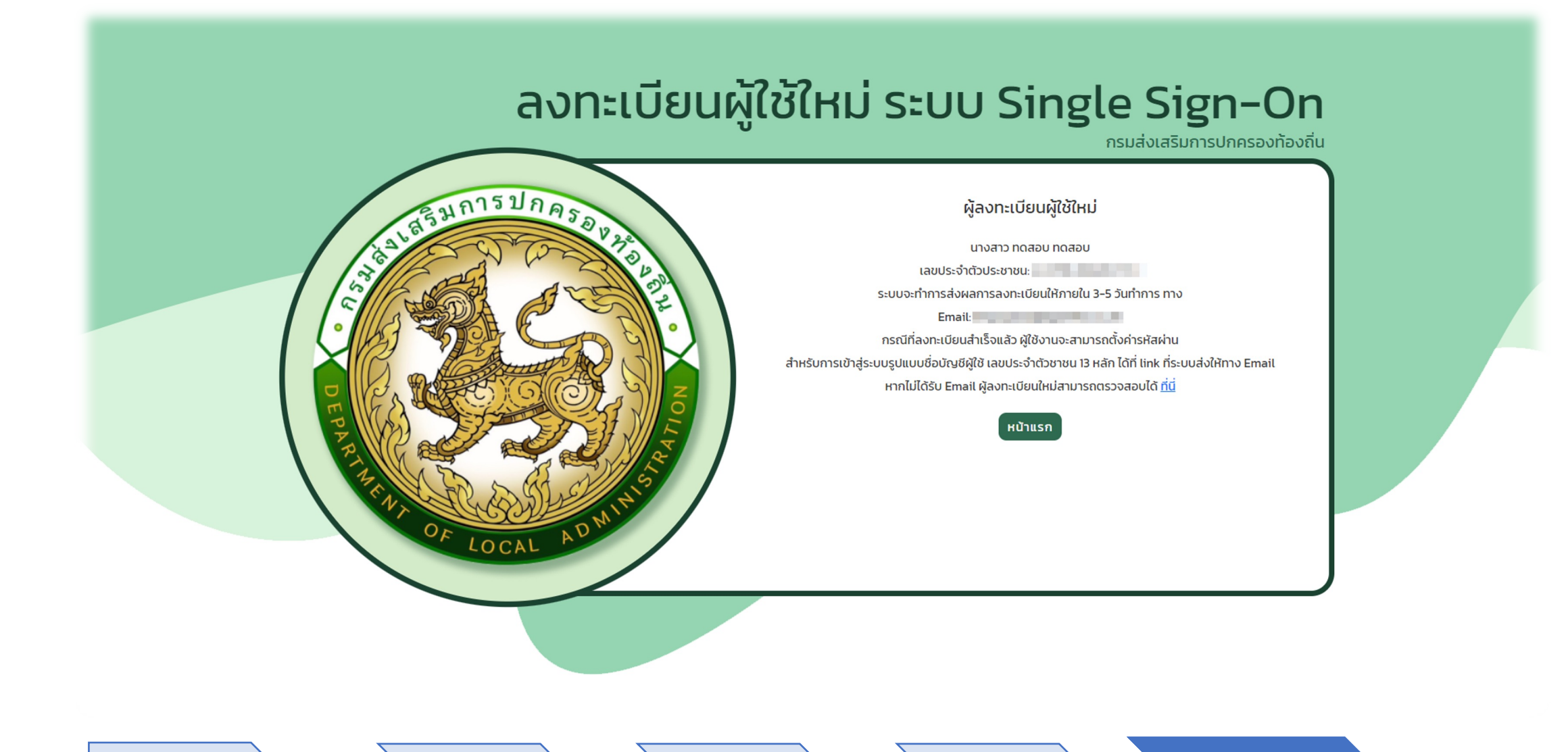

€v

 $\leftarrow \leftarrow \rightarrow \cdots$ 

Fri 9/22/2023 1:52 PM

 $\times$  Close Previous Next

ระบบ Single Sign On กรมส่งเสริมการปกครองท้องถิ่น 🛛 🕑 🗸

() Be careful. This message looks like a phishing scam. Learn more about phishing

💁 Translate message to: English | Never translate from: Thai

sso@dla.go.th To: You

S

ผู้ลงทะเบียนผู้ใช้ใหม่

้นาง อรอนงค์ กิติเฉลิมเกียรติ ได้ทำการลงทะเบียนขอใช้งานระบบ Single-sign on **ได้รับการอนุมัต**ิ การลงทะเบียนแล้ว สิทธิผู้ใช้งาน :จัดการผู้ใช้งาน : [user dla]

Username : Password :tT4CGb6n%C

้ ผู้ใช้งานสามารถทำการ login เข้าสู่ระบบและเปลี่ยน password ได้ที่ <u>Link</u>

ขอบคุณ ผู้ดูแลระบบ Single-sign on กรมส่งเสริมการปกครองท้องถิ่น

ลงทะเบียนตอนนี้ คุณลงทะเบียนแล้ว ฉันทำเอง เมื่อผู้ดูแลระบบ SSO ของหน่วยงานทำการอนุมัติ แล้ว ระบบจะส่ง e-Mail มาแจ้งผู้ลงทะเบียนใหม่

ข้อควรระวัง ใช้ e-Mail ที่สามารถเข้าไปเพื่อเช็คจดหมายใน Mail Box ได้

# DLA SSO การขอเพิ่มใช้งานระบบ (กรณีที่มีบัญชีผู้ใช้งาน SSO แล้ว)

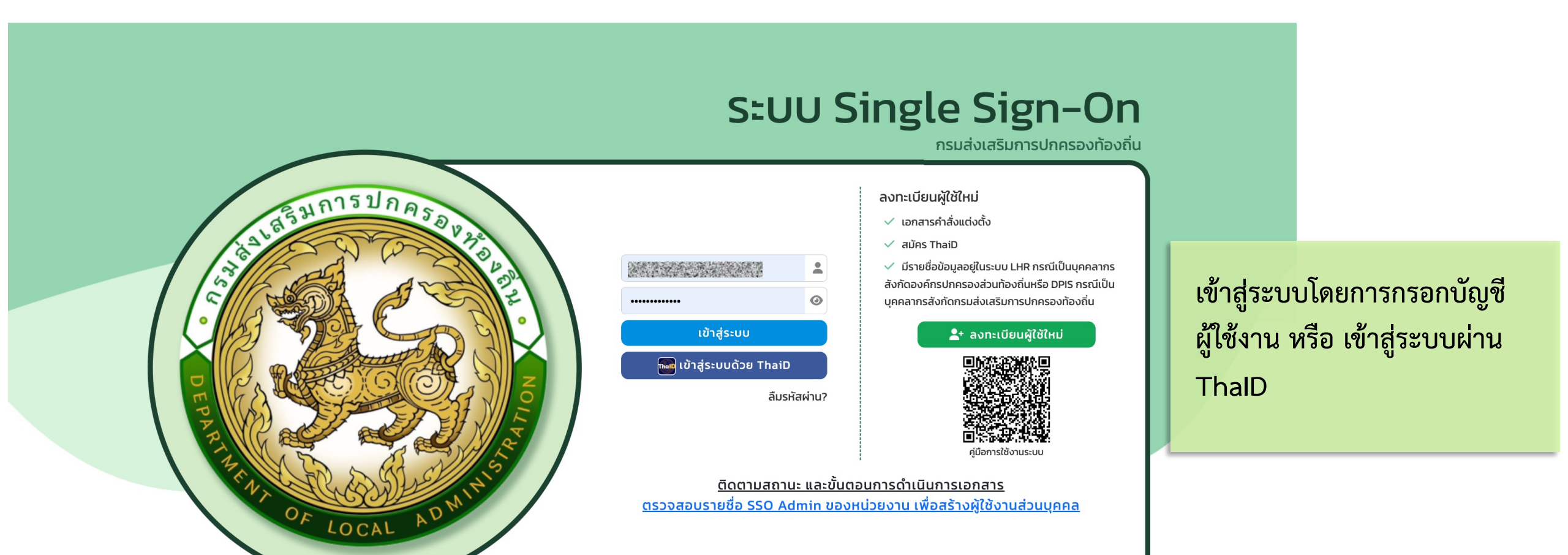

| ระบบ Single Sign-On<br>กรมส่งเสริมการปกครองท้องถิ่น |                            |                                    |                                  | 3759900284150                                |
|-----------------------------------------------------|----------------------------|------------------------------------|----------------------------------|----------------------------------------------|
|                                                     |                            |                                    |                                  | นายผู้ดูแลระบบ ผู้ดูแลระบบ<br>เจ้าหน้าที่ DF |
|                                                     | สงกด                       | ส่วนกลาง                           | <ul><li>✓ ยืนยัน</li></ul>       | Profile                                      |
|                                                     |                            |                                    |                                  | เบลยนรหสพาน<br>ออกจากระบบ                    |
|                                                     | SSO<br>ระบบจัดการผู้ใช้งาน | INFO<br>https://info.dla.go.th/sso | LSV<br>https://lsv.dla.go.th/sso | 1. คลิก Icon โปร                             |
|                                                     | ເข້າໃช้ระบบ Ə              | เข้าใช้ระบบ ᢒ                      | เข้าใช้ระบบ Ə                    | ไฟล์                                         |
|                                                     |                            |                                    |                                  | 2. คลิกปุ่ม โปรไฟล์                          |

| DLA SSO                       | ≡                                                                                                    |                                                                                             | 8 |
|-------------------------------|----------------------------------------------------------------------------------------------------|---------------------------------------------------------------------------------------------|---|
| IAIN MENU                     | สถานะ                                                                                                    |                                                                                             |   |
| จัดการผู้ใช้งาน 🗸             | เอกสารหลักฐาน                                                                                                    | ประวัติการอัปโหลดไฟล์หลักฐาน                                                                |   |
| ผู้ใช้งาน<br>ผู้ขอแก้ไขข้อมูล | ข้อมูลสังกัด                                                                                                    |                                                                                             |   |
| ู คู่มือการใช้งาน             | ประเภทสังกัด<br>สำนัก/กอง<br>กลุ่มงาน/กอง/ฝ่าย<br>กลุ่มงาน/งาน<br>ตำแหน่ง<br>สถานะการใช้งาน<br>จำกัดระยะเวลาการใช้งาน | ส่วนกลาง<br>เจ้าหน้าที่ DF<br>ดาโ                                                           |   |
|                               | ระบบที่ใช้งาน<br>INFO<br>ระบบข้อมูลกลางอ<br>ส่วนท้องถิ่น<br>[SUPER ADMI<br>Q                                          | ońnsdnesov<br>N INFO] LHR<br>s:ບບັອມູລບຸຄລາກຮກ້ອงຄົ່ນແห່ง<br>ຫຼືດ<br>[ເຈົ້າអน້າที่ DF]<br>Q |   |

#### ระบบสารสนเทศการบริหารจัดการเพื่อการวางแผนและประเมินผลการใช้จ่ายงบประมาณขององค์กรปกครองส่วนท้องถิ่น 22 e-Plan DLA SSO 9 ข้อมูลสังกัด MAIN MENU ประเภทสังกัด →\* ส่วนกลาง 💄 จัดการผู้ใช้งาน $\sim$ สำนัก/กอง เลือก $\sim$ ผู้ใช้งาน ผู้ขอแก้ไขข้อมูล กลุ่มงาน/กอง/ฝ่าย เลือก $\sim$ 🔳 คู่มือการใช้งาน กลุ่มงาน/งาน เลือก $\sim$ ตำแหน่ง เจ้าหน้าที่ DF เอกสารหลักฐาน 🗄 อัปโหลดไฟล์หลักฐาน สถานะการใช้งาน คลิกปุ่มเพิ่ม ระบบ จำกัดระยะเวลาการใช้งาน OFF ระบบที่ใช้งาน TAX **INFO** LHR LSV ------ระบบข้อมูลบุคลากรท้องถิ่นแห่ง ระบบข้อมูลกลางองค์กรปกครอง ระบบสารสนเทศในการให้บริการ ส่วนท้องถิ่น + ชาติ ประชาชน (LSV) [เจ้าหน้าที่ DF] [SUPER ADMIN INFO] [ผู้ใช้ส่วนกลาง] **Q D Q D Q** เพมขอมูลการปฏบตงาน 📕 ช่วยราชการ ขอแก้ไขข้อมูลผู้ใช้งาน กลับไป

| iิดการผู้ใช้งาน >>  ผู้ขอแก้ไขข้ะ | อมูล                                          |
|-----------------------------------|-----------------------------------------------|
| เพิ่มระบบที่ขอใช้งาน              |                                               |
| ระบบที่ใช้งาน                     | 🗸 เลือก                                       |
| กลุ่มผู้ใช้งาน                    | ระบบข้อมูลกลางองค์กรปกครองส่วนท้องถิ่น (INFO) |
| nepsiloona                        | ระบบข้อมูลบุคลากรท้องถิ่นแห่งชาติ (LHR)       |
| บันทึกข้อมูล กลับไป               | ระบบศูนย์ข้อมูลเลือกตั้ง (ELE)                |
|                                   | ระบบคำของบประมาณ (SOLA) UAT                   |
|                                   | LTAX Online                                   |
|                                   | ระบบประเมิน (LPA)                             |
|                                   | จัดการข้อมูลพื้นฐานระบบ                       |
|                                   | ข้อมูลการใช้งาน                               |
|                                   | ระบบเลือกตั้ง (ELE_DEV)                       |
|                                   | สารบัญ (SARABUN)                              |
|                                   | รอบข้อสูงและพองก์กรอ่ากรองถ่ายท้องถิ่น EO_DEV |
|                                   | EPLAN (DEV)                                   |
|                                   |                                               |
|                                   | SLAW (DEV)                                    |
|                                   | ทะเบียนสภาเด็กและเยาวชน (UAT)                 |
|                                   | ทะเบียนสภาเด็กและเยาวชน (DEV)                 |
|                                   |                                               |

#### เลือกระบบ e-Plan

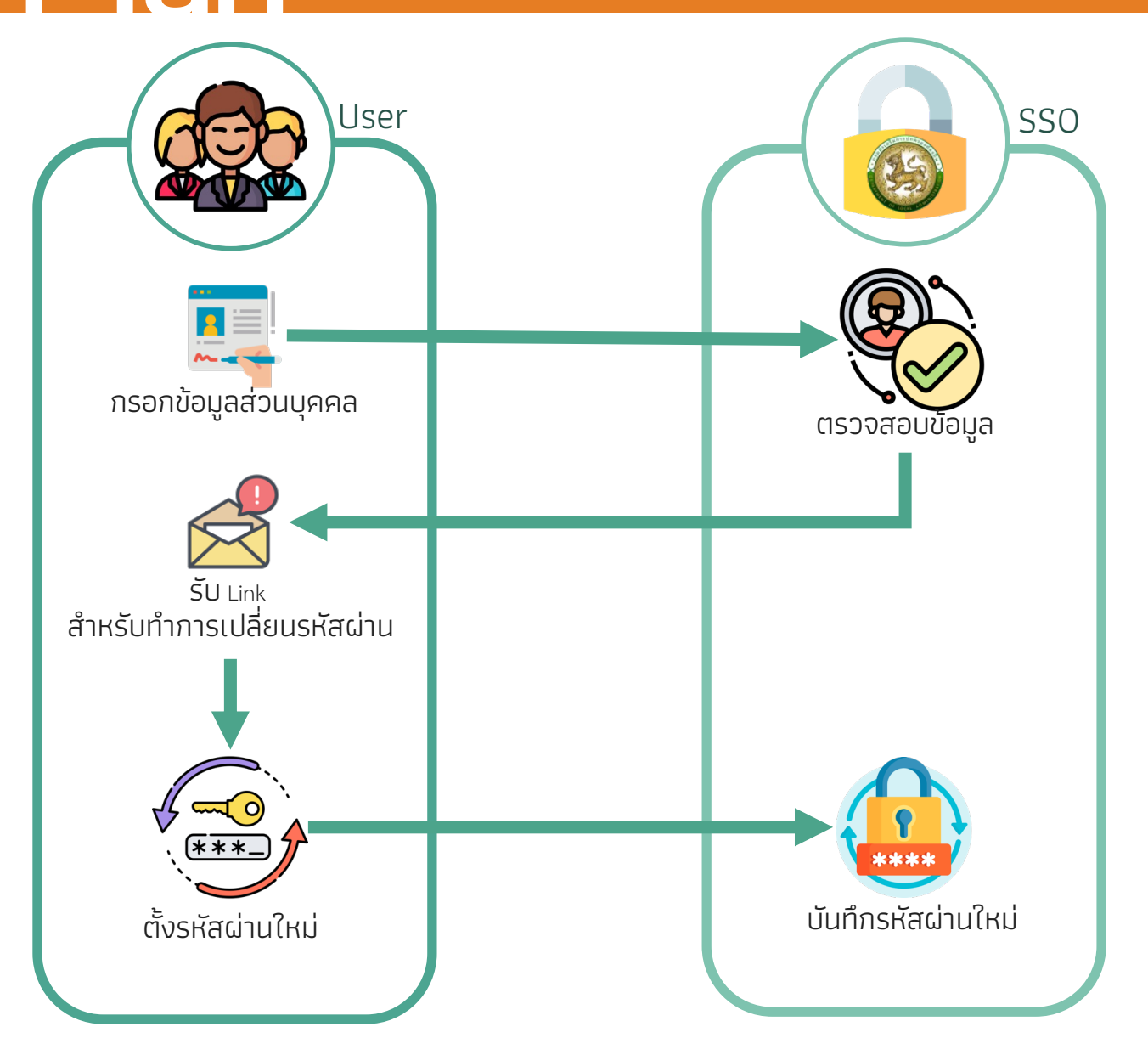

# ลืมรหัสผ่าน

24

เงื่อนไขการตั้ง รหัสผ่าน

- มีจำนวนอักขระอย่างน้อย 6 ตัว
- มีอักขระผสมกันอย่างน้อย 2 ชนิด
  - ตัวอักษรเล็ก (abcd)
  - ตัวอักษรใหญ่ (ABCD)
  - ตัวเลข (1234)
  - แป้นสัญลักษณ์ (\$#!?)

# เปลี่ยน รหัสผ่าน

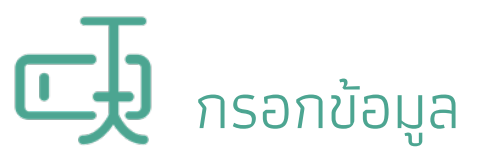

กรอกเลขบัตรประจำตัวประชาชน และ Email ที่ใช้ผูกบัญชี

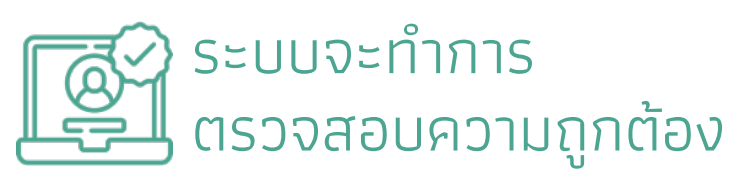

หากถูกต้องจะทำการส่ง link สำหรับเปลี่ยน รหัสผ่านให้ทาง Email

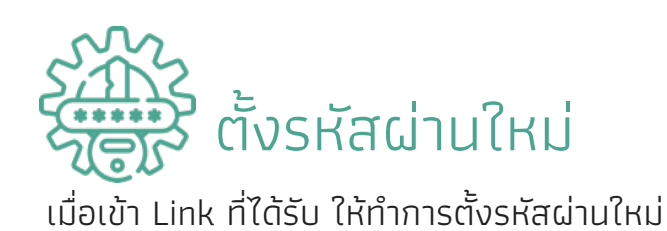

| จัดการย                                                                                                    | รหัสผ่าน ระบบ Single Sign–On<br>กรมส่งเสริมการปกครองท้องถิ่น<br>ดั้งรศัสศานใหม่                                                                                                    |
|----------------------------------------------------------------------------------------------------|----------------------------------------------------------------------------------------------------|
| REALIZED AND A DATE OF LOCAL AD MUNICIPAL AND A DATE OF LOCAL AD MUNICIPAL AND A DATE OF LOCAL AD A DATE OF LOCAL AD A DATE OF LOC | ເລບປຣະຈຳດ້ວນາຍມ (ຊົ່ວບັນນູຍິສູໄດ້ບານ)*<br>ສາສທານໃຫ້ປ<br>ຍັນເປັນຣາສັສທ່ານໃຫ້ປ<br>ຍັນເປັນຣາສັສທ່ານໃຫ້ປ<br>ຍັນເປັນຣາສັສທ່ານໃຫ້ປ<br>ຍັນເປັນຣາສັສທ່ານໃຫ້ປ<br>ຍັນເປັນຣາສັສທ່ານ<br>ຍັນເປັນຣາສັສທ່ານ<br>ຍັນເປັນຣາສັສທ່ານ |

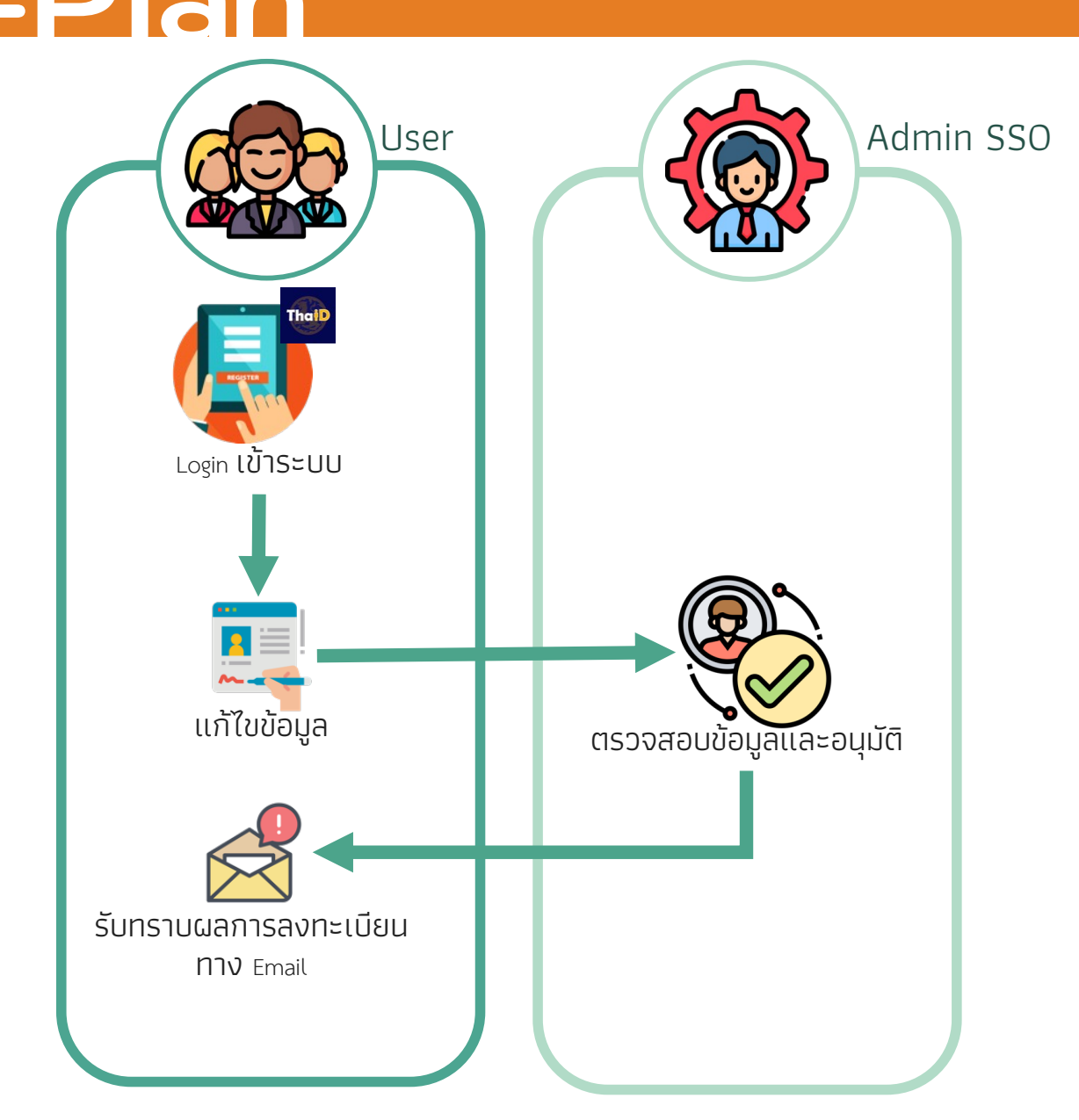

## ยื่นขอแก้ไขข้อมูลด้วย ตนเอง

- ผู้ใช้งานสามารถ Login เข้าระบบ
   SSO เพื่อดูและยื่นขอแก้ไขข้อมูลของ
   ตนเองได้
- เมื่อผู้ใช้งานทำการแก้ไขข้อมูลของ ตนเองแล้ว ในส่วนของข้อมูลสังกัด และสิทธิการใช้งานระบบอื่น ๆ จะต้องผ่านการตรวจสอบจาก Admin SSO โดยจะอ้างอิงจาก เอกสารหลักฐานที่แนบมา
- หากได้รับได้อนุมัติแก้ไขข้อมูล ผู้ใช้งานจะได้รับ Email ตอบกลับ จากระบบ

# New e-PLAN การเข้าใช้งานในระบบ e-PLAN (New)

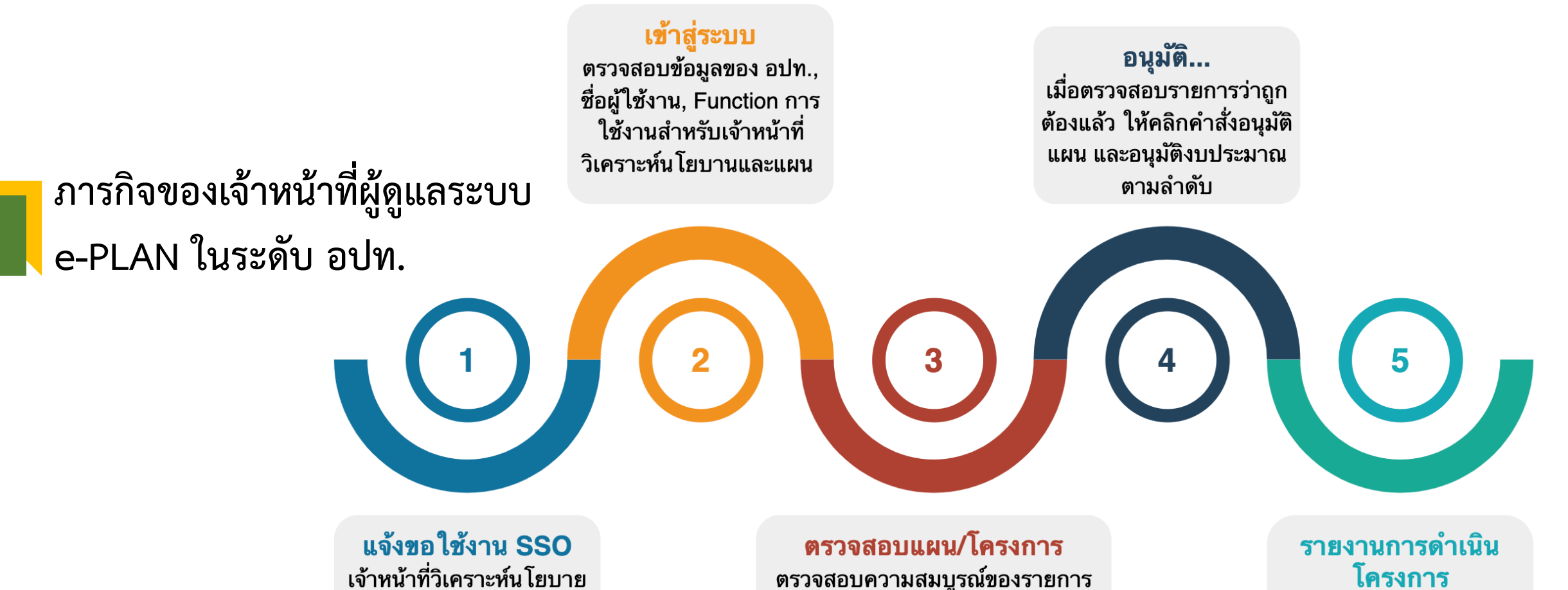

รายงานการทาเนน โครงการ เมื่อข้อมูล ในระบบ e-PLAN ครบถ้วนสมบูรณ์ ให้ดำเนิน การบันทึกข้อมูลรายงาน ความคืบหน้า โครงการตาม ปกติ

**ตรวจสอบแผน/โครงการ** ตรวจสอบความสมบูรณ์ของรายการ แผนพัฒนาในระบบ ว่าครบถ้วน สมบูรณ์ หรือไม่ หากไปถูกต้องให้ ทำการแก้ไขให้ถูกต้อง

**แจ้งขอใช้งาน SSO** เจ้าหน้าที่วิเคราะห์นโยบาย และแผน ของ อปท. จะต้อง ติดต่อขอเข้าระบบผ่าน DLA SSO ของ สถ.

e-Plan

#### Call Center 02-243-2902 ต่อ 101-110

29

ุเวลาท<u>ำการ 8:30–16:30 วันจันทร์ถึง วันศุกร์ **ยกเว้นวันหยุดราชการ**</u>

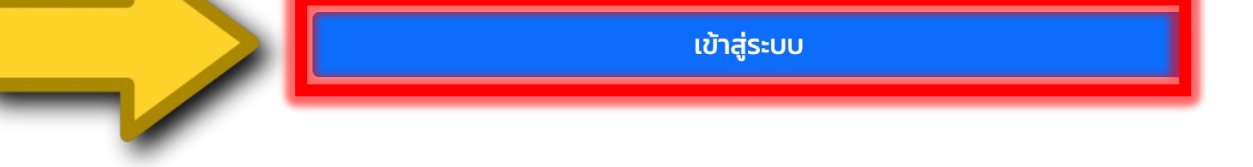

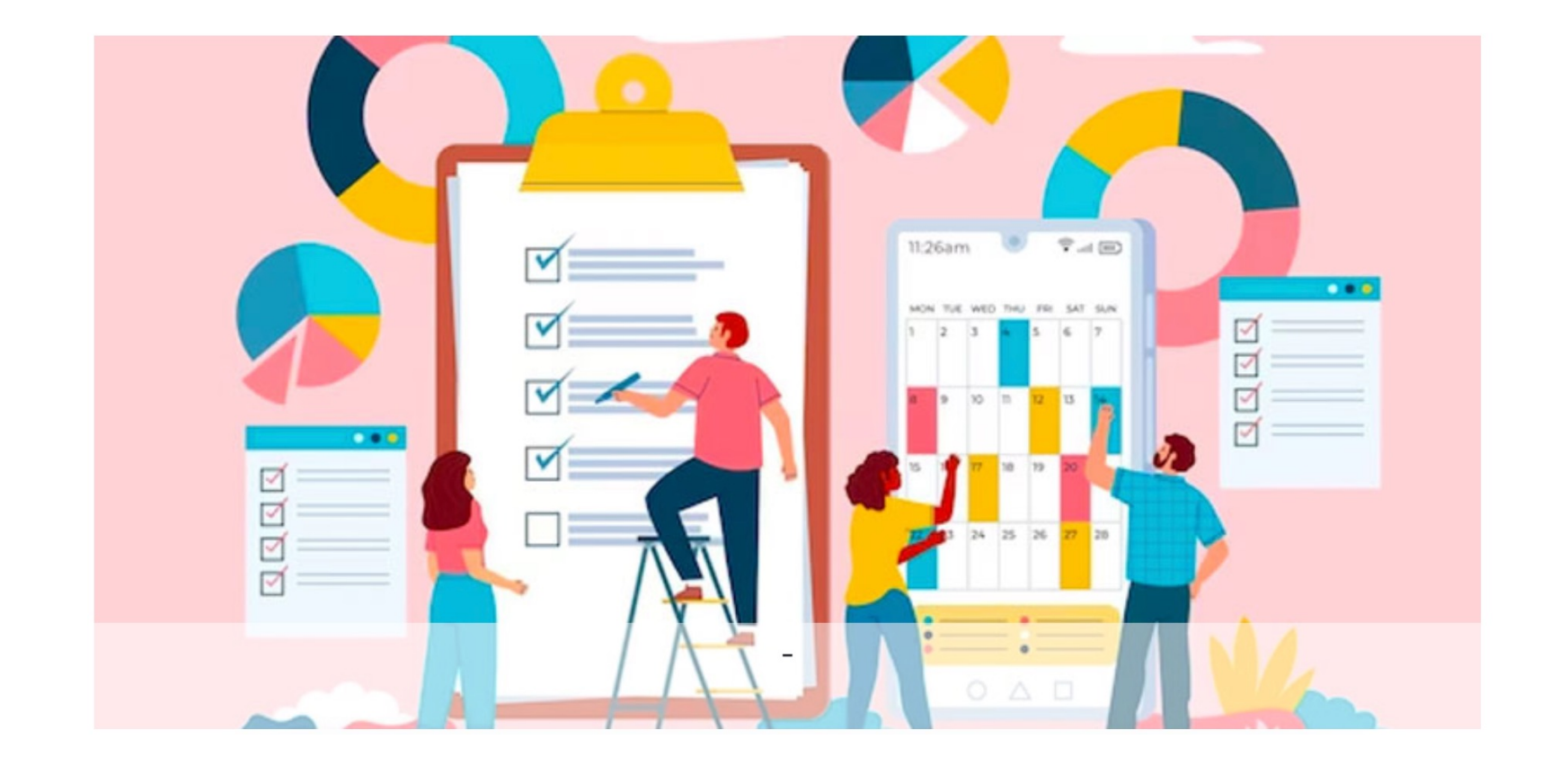

30

ระบบสารสนเทศการบริหารจัดการเพื่อการวางแผนและประเมินผลการใช้จ่ายงบประมาณขององค์กรปกครองส่วนท้องถิ่น e-Plan

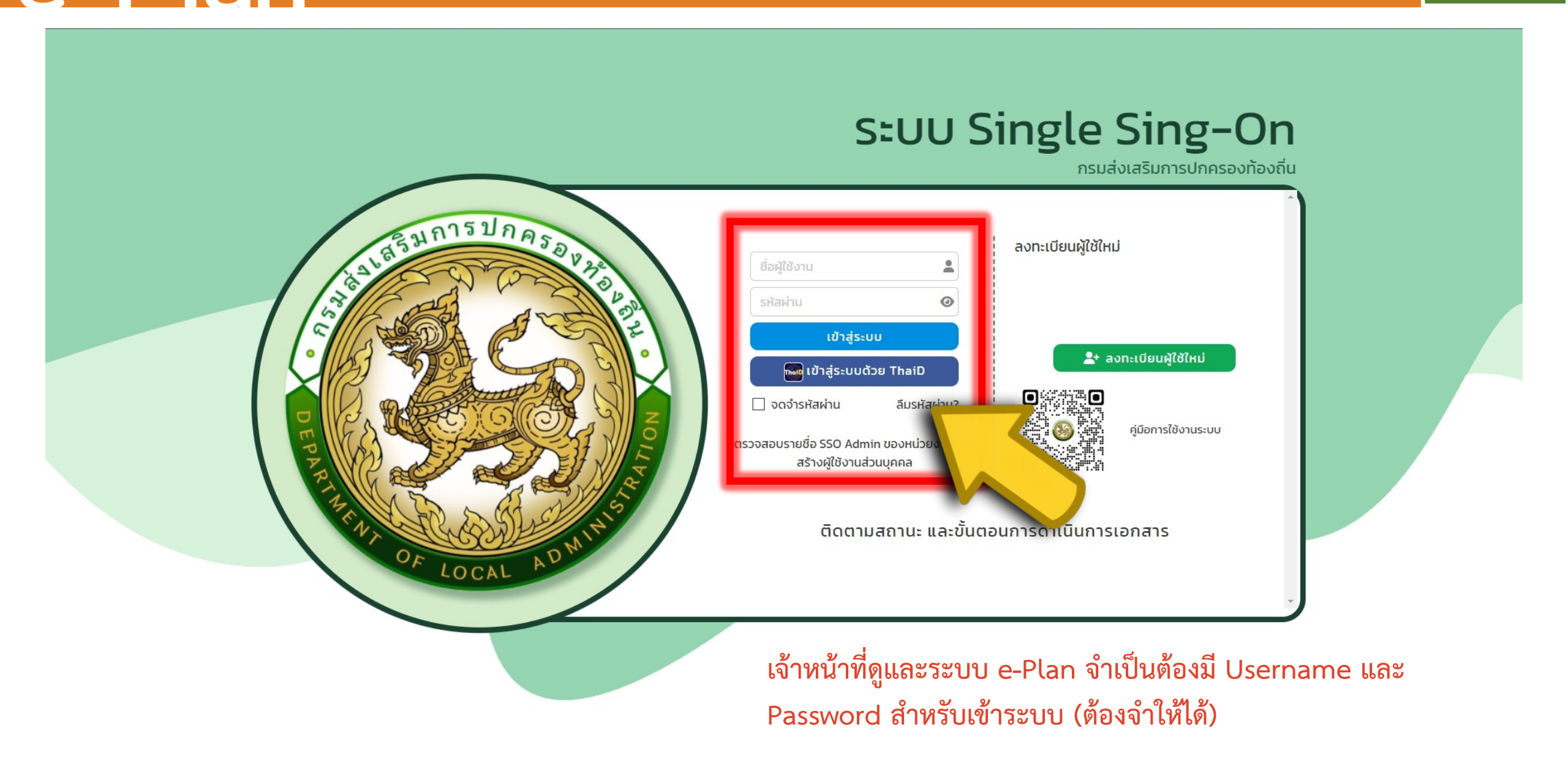

## 31

ปีงบประมาณ 2566 จ. กระบี่ อ. เกาะลันตา เทศบาลตำบล เกาะลันตาใหญ่

User : 3759900284150 , Web : eplan-uat , IP : 49.228.106.46 31/08/2566 15:28

| อปท. > ข้อมูลทั่วไปอปท.                            |                                            | ข้อ            | มมูลทั่วไป อปท.                                                                                                    |
|----------------------------------------------------|--------------------------------------------|----------------|----------------------------------------------------------------------------------------------------|
| ม้อมูลทั่วไปขององค์กร ชื่อองค์กร ประเภทองค์กร ขนาด | เทศบาลตำบลเกาะลันตาใหญ่<br>เทศบาลตำบล<br>- | 1.<br>2.<br>3. | เลือกเมนู "อปท."<br>เลือกรายการ "ข้อมูลทั่วไป อปท."<br>ข้อมูลที่แสดงจะเป็นข้อมูลจากระบบ INFO หาก<br>ต้องการแก้ไขให้ดำเนินการแก้ไขที่ระบบ INFO |
| ที่ตั้งเลขที่                                      |                                            | нมู่ที่        | 2                                                                                                    |
| ถนน                                                |                                            | ตำบล           | เกาะลันตาใหญ่                                                                                                    |
| อำเภอ                                              | เกาะลันตา                                  | จังหวัด        | กระบี่                                                                                                    |
| รหัสไปรษณีย์                                       | 81150                                      |                |                                                                                                    |
| พิกัดหน่วยงาน                                      | Lat 7.529957                               | Long           | 99.09461975097656                                                                                                    |
| ชื่อเว็บไชต์                                       | www.lantayaicity.com                       |                |                                                                                                    |

ปีงบประมาณ 2566 จ. กระบี่ อ. เกาะลันตา เทศบาลตำบล เกาะลันตาใหญ่

User : 3759900284150 , Web : eplan-uat , IP : 49.228.106.46 31/08/2566 15:35

| อปท. > หมู่บ้านของอปท.               |          | หมู่บ้านของ อปท.                                                      |
|--------------------------------------|----------|-----------------------------------------------------------------------|
| ข้อมูลชุมชน/หมู่บ้าน<br>+ เพิ่มชุมชน |          | 1. เลือกเมนู "อปท."                                                   |
|                                      | ลำดับที่ | 2. เลือกรายการ "หมู่บ้านของ อปท."                                     |
|                                      | 1        | <ol> <li>เพิ่มรายการชุมชน/หมู่บ้าน ของ อปท. โดยการคลิกปุ่ม</li> </ol> |
|                                      | 2        | ้ เพมขุมขน<br>เพมขุมขน                                                |
|                                      | 3        | *                                                                     |
| บันทึก ยกเลิก                        |          |                                                                       |

อปท. > หมู่บ้านของอปท.

ข้อมูลชุมชน/หมู่บ้าน + เพิ่มชุมชน អប់្លក់ ชื่อชุมชน 1 1 บ้านท่าโสม 2 2 บ้านละมีบ 3 บ้านสลัก ปุ่ม "ลบ" รายการ 4 บ้านอ่างกะป่อง 5 บ้านน้ำตก บันทึก ยกเลิก

ABT002

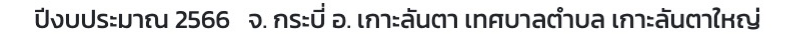

User : 3759900284150 , Web : eplan-uat , IP : 49.228.106.46 31/08/2566 15:47

| อปท. > ยุทธศาสตร์ อปท.                                  |                                       |                                                              | ยุทธศาสตร์ อปท.                                                                                                    |
|---------------------------------------------------------|---------------------------------------|--------------------------------------------------------------|----------------------------------------------------------------------------------------------------|
| ข้อมูลยุทธศาสตร์ อปท.<br>ปีงบประมาณ แผน 5 ปี<br>Q ค้นหา | 2566<br>ປົງ ເรົ່ມคันหาใหม่<br>ຄຳດັບ 🔺 | <ul> <li>ด้านโครงสร้างพื้นฐานและการคมนาคม</li> </ul>         | <ol> <li>เลือกรายการ "ยุทธศาสตร์ อปท."</li> <li>ตรวจสอบความถูกต้องของยุทธศาสตร์ ให้เป็นไปตาม<br/>แผนพัฒนาล่าสุดของ อปท.</li> <li>คลิกปุ่ม i เพื่อทำการแก้ไขข้อมูลแต่ละยุทธศาสตร์<br/>เป็นการสร้างความเชื่อมโยงของยุทธศาสตร์ อปท. กับ<br/>ยุทธศาสตร์อื่น ๆ</li> </ol> |
|                                                         | 2                                     | ด้านเศรษฐกิจและการท่องเที่ยว                                 |                                                                                                    |
|                                                         | 3                                     | ด้านการศึกษา การสาธารณสุขและสิ่งแวดล้อม                      |                                                                                                    |
| C C      หน้าละ 50 รายการ                               | 4                                     | ด้านคุณภาพชีวิตและการป้องกันบรรเทาสาธารณภัย<br>1 ถึง 4 จาก 4 |                                                                                                    |

ปีงบประมาณ 2566 จ. กระบี่ อ. เกาะลันตา เทศบาลตำบล เกาะลันตาใหญ่

User : 3759900284150 , Web : eplan-uat , IP : 49.228.106.46 31/08/2566 15:53

| อปท. > ยุทธศาสตร์ อปท.                                                      |                                    | 1 | แก้ไขยุทธศาสตร์ อปท.                                |
|-----------------------------------------------------------------------------|------------------------------------|---|-----------------------------------------------------|
| แก้ไขยุทธศาสตร์ อปท.                                                        |                                    |   |                                                     |
| ปีงบประมาณ                                                                  | 2566                               |   | 1 เลือกรายการ ความสอดคล้องในแต่ละหัวข้อ หากไม่มี    |
| ลำดับ                                                                       | 1                                  | * | หรือ ไม่ได้ระบไว้ในแผนพัฒนาท้องถิ่น สามารถเว้นว่าง  |
| ยุทธศาสตร์ อปท.                                                             | ด้านโครงสร้างพื้นฐานและการคมนาคม   | * | ไว้ได้ แต่ข้อควรระวัง ! หากไม่เลือกจะทำให้รายงานที่ |
| ยุทธศาสตร์ชาติ 20 ปี                                                        | 1. ยุทธศาสตร์ด้านความมั่นคง        | ~ | ออกจากระบบจะไม่สมบรณ์                               |
| แผนพัฒนาเศรษฐกิจและสังคมแห่งชาติฉบับที่ 13                                  | 1. เกษตรและเกษตรแปรรูปมูลค่า       | ~ | 2. เมื่อทำการแก้ไขเสร็จเรียบร้อยแล้ว ให้คลิกปุ่ม    |
| การกำหนดเป้าหมายการพัฒนาที่ยั่งยืน (Sustainable<br>Development Goals: SDGs) | 1. ขจัดความยากจนในทุกรูปแบบ ทุกที่ | ~ | "บันทึก" ซึ่งจะอยู่ด้านล่างสุดของหน้าจอ             |
| แผนพัฒนาภาค                                                                 | เลือก                              | ~ |                                                     |
| แผนพัฒนาจังหวัด                                                             | เลือก                              | ~ |                                                     |
| แผนพัฒนากลุ่มจังหวัด                                                        | เลือก                              | ~ |                                                     |
| ยุทธศาสตร์การพัฒนาขององค์กรปกครองส่วนท้อง<br>ถิ่นในเขตจังหวัด               | เลือก                              | ~ |                                                     |

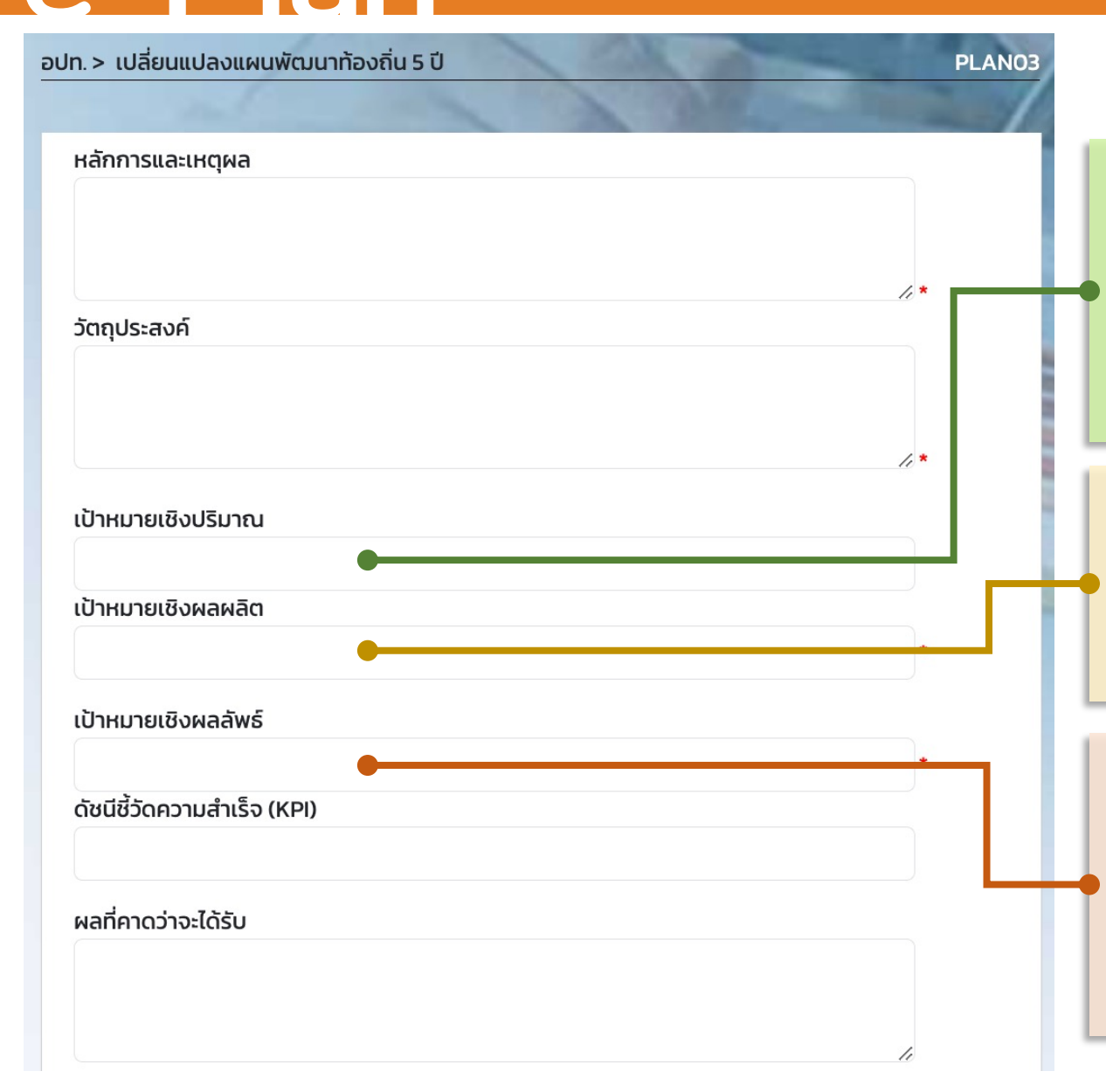

#### เป้าหมายเชิงปริมาณ:

เป็นเป้าหมายที่ระบุจำนวนผู้เข้าร่วมโครงการหรือจำนวนสิ่งที่ต้องการให้ เกิดขึ้น จะแสดงผลเชิงตัวเลข ได้แก่ จำนวน ความถี่ ร้อยละ ระยะเวลา อัตราส่วนจำนวนผู้รับบริการ

#### เป้าหมายเชิงผลผลิต:

ระบุถึงผลลัพธ์สุดท้าย (Outcome). ที่คาดว่าจะได้จากการดำเนิน โครงการ

#### เป้าหมายเชิงผลลัพธ์:

เป้าหมายของผลที่เกิดขึ้นต่อยอดจากผลผลิต หรือเป้าหมายระยะยาว ซึ่ง เกิดเป็นผลผลิต เป็นจุดหมายปลายทาง หรือผลต่อเนื่องจากการดำเนิน โครงการ
| e-Plan จัดการผู้ใช้งาน                                                                                                    | ออกจากระบบ                                                                                                    |
|----------------------------------------------------------------------------------------------------|----------------------------------------------------------------------------------------------------|
| ปีงบประมาณ 2566 จ. กาญจนบุรี อ. ด่านมะขามเตี้ย เทศบาลตำบล ด่านมะขามเตี้ย<br>อปท. > กลยุทธ์                                                                                                    | User: บายผู้ดูแลระบบ ผู้ดูแลระบบ , Web: eplan-uat , IP: 49.228.102.198.06/09/2566.21:09<br>กลยุทธ อปท.<br>ABT004                                                                                       |
| ค้นหาข้อมูลยุทรศาสตร์อปก. กลยุทธ์<br>ยุทรศาสตร์ เลือก ~<br>ด้นหา ธิแสดงทั้งหมด วิเริ่มค้นหาใหม่                                                                                                    | <ol> <li>เลือกรายการ "กลยุทธ์"</li> <li>คลิกปุ่ม "เพิ่มข้อมูล" เพื่อใส่หัวข้อกลยุทธ์ ของแต่ละ<br/>ยุทธศาสตร์</li> <li>เลือก "ยุทธศาสตร์" ที่ต้องการใส่กลยุทธ์</li> <li>ระบุหัวข้อ "กลยุทธ์"</li> </ol> |
| เพิ่มข้อมูลยุทธศาสตร์อปท. กลยุทธ์         ยุทธศาสตร์       การพัฒนาด้านสาธารณูปโภคและพื้นฐาน         กลยุทธ์       พัฒนาเส้นทางคมนาคม         *       งานบริหารทั่วไปเกี่ยวกับเคหะและชุมชน         +       งานไฟฟ้าและประปา         -       งานก่อสร้าง         ขึ่งงานก่อสร้าง-การก่อสร้าง ช่อมแชม ปรับปรุง รื้อถอน สาธารณูปโภค สาธารณูปการ | ว. เสอน งาน พทองนาวทานนนนแนนอยู่พอ                                                                                                    |

| e-Plan จัดการผู้ใช้งาน • กรม •          | จังหวัด • อำเภอ • อปท. • รายงาน •                                                                                                    |                             |                                                                                                    |                                                  |
|-----------------------------------------|----------------------------------------------------------------------------------------------------|-----------------------------|----------------------------------------------------------------------------------------------------|--------------------------------------------------|
| ปีงบประมาณ 2566 จ. กาญจนบุรี อ. ด่านมะช | ขามเตี้ย เทศบาลตำบล ด่านมะขามเตี้ย                                                                                                    | User : U                    | ายผู้ดูแลระบบ ผู้ดูแลระบบ , Web : eplan-uat , IP : 49.228.102.198 06/09/2566 21:16                                                                                    |                                                  |
| อปท. > แผนพัฒนาท้องถิ่น 5 ปี            |                                                                                                    | 1 and 1                     | PLANOI                                                                                                    | แผนพัฒนาท้องถิ่น 5 ปี                            |
| แก้ไขแผนพัฒนาท้องถิ่น                   |                                                                                                    |                             |                                                                                                    |                                                  |
| ชื่อโครงการ                             | อุดหนุนโครงการจัดงานเทิดพระเกียรติสมเด็จพระนเรศวร มหาราช                                                                                                    | ยุทธศาสตร์ อปท.             | การพัฒนาด้านการเมืองการบริหารและความสามารถบุคลากรทุกระ 🗸 *                                                                                                    |                                                  |
| งบตามแผนปี 2566                         | 40,000.00                                                                                                    | บาท                         |                                                                                                    | 1 ¥                                              |
| งบตามแผนปี 2567                         | 40,000.00                                                                                                    | บาท                         |                                                                                                    | มีการเพิ่มเติมการบันทึกข้อมล ดังนี้              |
| งบตามแผนปี 2568                         | 40,000.00                                                                                                    | บาท                         |                                                                                                    | ູ<br>•                                           |
| งบตามแผนปี 2569                         | 40,000.00                                                                                                    | บาท                         |                                                                                                    | 1. ประเภทเครงการ                                 |
| งบตามแผนปี 2570                         | 40,000.00                                                                                                    | บาท                         |                                                                                                    | 2. เป้าหมายเชิงปริมาณ. เป้าหมายเชิง              |
|                                         | 🗹 โครงการเกินศักยภาพ                                                                                                    |                             |                                                                                                    |                                                  |
| ประเภทโครงการ                           | โครงการเงินอุดหนุนเฉพาะกิจ                                                                                                    | งาน                         | งานบริหารทั่วไป 🗸 -                                                                                                    | ผลผลต, เป้าหมายเช่งปรีมาณ                        |
| กิจกรรม                                 | งานบริหารทั่วไป-การบริหารงานบุคคล 🗸 🔸                                                                                                    | แผนจากชุมชนหมู่ที่          | หมู่ที่ 1: หมู่ 1 บ้านด่านมะขามเตี้ย 🗸                                                                                                    | 3 Function "บันทึกและคัดลอก" ใช้ใน               |
| หลักการและเหตุผล                        | เพื่อเทิดพระเกียรติสมเด็จพระนเรศวรมหาราชและสนับสนุนวิสัยทัศน์<br>ด้านการท่องเที่ยวเชิงอนุรักษ์ของจังหวัดกาญจนบุรี ตลอดจน<br>เป็นการกระต้นนักก่องเกี่ยวให้เพิ่มมากขึ้น | วัตถุประสงค์                | เพื่อเทิดพระเกียรติสมเด็จพระนเรศวรมหาราชและสนับสนุนวิสัยทัศน์<br>ด้านการท่องเที่ยวเชิงอนุรักษ์ของจังหวัดกาญจนบุรี ตลอดจน<br>เป็นการกระต้นนักท่องเที่ยวให้เพิ่มมากขึ้น | กรณีที่ต้องการเพิ่มโครงการที่มี                  |
| เป้าหมายเชิงปริมาณ                      |                                                                                                    | เป้าหมายเชิงผลผลิต          | สนับสนนงบประมาณ ให้กับจังหวัดกาญจนบรี                                                                                                    |                                                  |
| เป้าหมายเชิงผลลัพธ์                     | ประชาชนและนัก ท่องเที่ยวให้ความ สนใจเข้าร่วมงาน จำนวนรายได้และ เ                                                                                                    | ดัชนีชี้วัดความสำเร็จ (KPI) | ประชาชน ได้รับความ พึงพอใจ เพิ่มขึ้น ร้อยละ 80                                                                                                    | วายสะเออตเผยายุ่งไป เกิดเงินไปว                  |
|                                         |                                                                                                    |                             |                                                                                                    | เปลี่ยนแปลงบางหัวข้อ                             |
|                                         |                                                                                                    |                             |                                                                                                    | ข้าอารระวัง การอักการโกรงการ ตัวเขือกระเว้าขใงเ  |
| หม่ายงาม ที่รับผิดชอบ/ขอประสาน          |                                                                                                    | ประเภท                      |                                                                                                    |                                                  |
|                                         | สานกบลด อบจ., สานกบลดเทศบาล, สานกงานปลด อบต. 🗸 🗸                                                                                                    | ประเภทรายว่าย               |                                                                                                    | รายละเอียด ไม่ควรมีรายละเอียดโครงการที่เหมือนกัน |
|                                         | เงินอุดหนุน 🗸 🗸                                                                                                    | ט יש צוויט-גע               | เงินอุดหนุนองค์กรปกครองส่วนท้องถิ่น 🗸 🔸                                                                                                    |                                                  |
| บันที่ บันทึกและคัดลอก เง               | ລັບໄປ                                                                                                    |                             |                                                                                                    |                                                  |

| e-Plan | จัดการผู้ใช้งาน 🔻 | กรม 🔻 | จังหวัด 🔻 | อำเภอ 🔻 | อปท. 🔻 | รายงาน 🔻 |
|--------|-------------------|-------|-----------|---------|--------|----------|
|--------|-------------------|-------|-----------|---------|--------|----------|

้ ปีงบประมาณ 2566 จ. กระบี่ อ. เกาะลันตา เทศบาลตำบล เกาะลันตาใหญ่

User : นายผู้ดูแลระบบ ผู้ดูแลระบบ , Web : eplan-uat , IP : 49.228.106.49 13/09/2566 21:49

อปท. > อนุมัติแผนพัฒนาท้องถิ่น

#### แก้ไขอนุมัติแผนพัฒนาท้องถิ่น

วันที่ดำเนินการ

สถานะแผนพัฒนาท้องถิ่น

🔵 ยังไม่อนุมัติ

🔾 อนุมัติ

้ ใส่โครงการตามแผนพัฒนาท้องถิ่น ครบถ้วนถูกต้องแล้ว จึงจะใส่สถานะเป็นอนุมัติ

บันทึก ยกเลิก

03/11/2565

การอนุมัติแผนพัฒนาท้องถิ่น

ออกจากระบบ

PLAN02

้วันที่ดำเนินการ คือวันที่ประกาศใช้แผนพัฒนาท้องถิ่น

ข้อควรระวัง เมื่อบันทึกการอนุมัติแผนพัฒนาท้องถิ่นแล้ว จะไม่ สามารถเพิ่ม / แก้ไข / ลบ แผนในเมนู "แผนพัฒนาท้องถิ่น 5 ปี" ได้ จะต้องแจ้ง Call Center เพื่อของยกเลิกการอนุมัติ

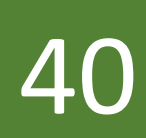

| Jn.> บัญชีครุภัณฑ์  |          |                                    |                                  |                                           | 1 28                                                                                                    | 0056 <b>.4</b> 8° 70 |              | 1900         | 1.111444     | PLAN               |
|---------------------|----------|------------------------------------|----------------------------------|-------------------------------------------|----------------------------------------------------------------------------------------------------|----------------------|--------------|--------------|--------------|--------------------|
|                     |          |                                    |                                  | and the                                   |                                                                                                    | การขับเร             | ดื่อ "บักเ   | ฬิดรกับเ     | ตก์ ''       |                    |
| ค้นหาข้อมูลบัญชีครุ | ກັณฑ์    |                                    |                                  |                                           |                                                                                                    |                      |              |              | <u> </u>     |                    |
| รหัสกลุ่มผู้ใช้งาน  |          | เลือก                              |                                  |                                           | <ul> <li>วัตถุประสงค์</li> </ul>                                                                                                    | l                    | ลือก         |              |              | ~                  |
| 🔍 ค้นหา 🛛 🗏 แสดง    | งทั้งหมด | 🖱 เริ่มค้นหาใหม่                   |                                  |                                           |                                                                                                    |                      |              |              |              |                    |
| + เพิ่มข้อมูล       |          |                                    |                                  |                                           |                                                                                                    |                      |              |              |              | Contraction of the |
|                     |          |                                    |                                  |                                           |                                                                                                    |                      |              | งบตามแผน     |              |                    |
|                     | ลำดับ    | แผนงาน                             | ประเภท                           | วัตถุประสงค์                              | เป้าหมาย                                                                                                    | 2566                 | 2567         | 2568         | 2569         | 2570               |
|                     | 1        | แผนงานบริหาร<br>งานทั่วไป          | ครุภัณฑ์สนาม                     | เพื่อใช้ในการ<br>ปฏิบัติงานของ<br>เทศบาลฯ | จัดซื้อเต็นท์โค้ง ขนาด 5X10 เมตร จำนวน 5 หลัง เป็น<br>ครุภัณฑ์ ที่ตั้งจ่ายนอกบัญชีราคามาตรฐาน ครุภัณฑ์ แต่มี<br>ความจำเป็นต้องใช้ในการปฏิบัติงาน ซึ่งสามารถจัดหาได้<br>ตามราคาท้องตลาด และจะดำเนินการด้วยความประหยัด | 200,000.00           |              |              |              |                    |
|                     | 2        | แผนงาน<br>อุตสาหกรรมและ<br>การโยธา | ครุภัณฑ์<br>การเกษตร             | เพื่อใช้ในการ<br>ปฏิบัติงานของ<br>เทศบาลฯ | -จัดซื้อเลื่อยโซ่ยนต์ จำนวน 1 เครื่อง เป็นครุภัณฑ์ที่ตั้ง<br>จ่ายนอกบัญชีราคามาตร ฐานครุภัณฑ์ แต่มีความจำเป็น<br>ต้องใช้ในการปฏิบัติ ิงาน ซึ่งสามารถจัดหาได้ตามราคา<br>ท้องตลาด และ จะดำเนินการด้วยความประหยัด จึงข  | 20,000.00            | 20,000.00    |              |              |                    |
| Q 🕜 💼               | 3        | แผนงานการ<br>รักษาความสงบ<br>ภายใน | ครุภัณฑ์ยาน<br>พาหนะและ<br>ขนส่ง | เพื่อใช้ในการ<br>ปฏิบัติงานของ<br>เทศบาลฯ | -จัดซื้อเรือช่วยเหลือผู้ประสบภัยทางน้ำ จำนวน 1 ลำ เป็น<br>ครุภัณฑ์ที่ตั้งจ่ายนอกบัญชีราคามาตร ฐานครุภัณฑ์ แต่มี<br>ความจำเป็นต้องใช้ในการปฏิบัติ ิงาน ซึ่งสามารถจัดหา<br>ได้ตามราคาถ้ามตาวค และ จะดำเนินการด้ายคาม   | 1,000,000.00         | 1,000,000.00 | 1,000,000.00 | 1,000,000.00 | 1,000,000.00       |

### การบันทึก "บัญชีครุภัณฑ์"

| อปท. > บัญชีครุภัณฑ์      |       | P    | A REAL PROPERTY. |                        | PLAN06 |
|---------------------------|-------|------|------------------|------------------------|--------|
|                           |       | ml a | 1 Series         | The Contraction of the |        |
| เพิ่ม ข้อมูลบัญชีครุภัณฑ์ |       |      |                  |                        |        |
| แผนงาน                    | เลือก | ~ *  |                  |                        |        |
| วัตถุประสงค์              | เลือก | *    | วัตถุประสงค์     |                        | *      |
| เป้าหมาย                  |       | *    |                  |                        |        |
| งบตามแผนปี 2566           |       |      | งบตามแผนปี 2567  |                        |        |
| งบตามแผนปี 2568           |       |      | งบตามแผนปี 2569  |                        |        |
| งบตามแผนปี 2570           |       |      |                  |                        |        |
| หน่วยงานรับผิดชอบ         | เลือก | ~ *  |                  |                        |        |
| โครงการ                   | เลือก | *    |                  |                        |        |
| อนุมัติงบประมาณ           |       |      | วันที่อนุมัติ    | XX-XX-25XX             |        |
|                           |       |      |                  |                        |        |

กลับไป

บันทึก

| อปท. > เปลี่ยนแปลงแผนพัฒนาท้อ | องถิ่น 5 ปี    | - al         | 1 all                     | TRON                             | PLA          | N03 |                                                 |
|-------------------------------|----------------|--------------|---------------------------|----------------------------------|--------------|-----|-------------------------------------------------|
|                               |                |              | - Here                    | 1                                | anna line pà |     | เปลี่ยนแปลงแผนพัฒนาท้องถิ่น 5 ปี                |
| ข้อมูลแผนพัฒนาท้องถิ่น        |                |              |                           |                                  |              |     |                                                 |
| ชื่อโครงการ                   |                |              | ยุทธศาสตร์ อปท.           | เลือก                            | ~            | - 7 |                                                 |
| งบประมาณ                      |                |              | ถึง                       |                                  |              |     |                                                 |
| ประเภทโครงการ                 | เลือก          | ~            |                           |                                  |              |     | Function ที่มีใหม่                              |
| 🔵 แผนหลัก                     | 🔘 แผนเพิ่มเติม | 🔘 แผนทั้งหมด |                           |                                  |              |     | 1. ค้นหาชื่อโครงการ                             |
| Q ค้นหา 🖯 เริ่มค้นหา          | ใหม่           |              | ประเภทโครงการ             |                                  |              |     | 2. ค้นหาตามยุทธศาสตร์                           |
| _                             |                |              | √ เลือก                   |                                  |              |     | 3. ค้นหาตามงบประมาณ                             |
| + เพิ่มข้อมูล                 |                |              | <b>โครงการที่เป็นงบ</b> เ | ดำเนินงาน (โครงการ               | รต่อเนื่อง)  |     | 4 ອ້າງສາຫາງປຽບ ຄຸທໂອຮາຄາຮ                       |
|                               |                |              | โครงการเงินอุดหา          | นุนเฉพาะกิจ                      |              |     |                                                 |
|                               |                |              | โครงการด้านสาธ            | ารณสข                            |              |     | <ol> <li>ค้นหาตามแผน "แผนหลัก", "แผน</li> </ol> |
|                               |                |              | โครการตามแผนท่            | <sup>ั</sup> ้ง<br>พัฒนาแหล่งน้ำ |              |     | เพิ่มเติม" หรือ "แผนทั้งหมด"                    |

42

ปุ่ม "เพิ่มข้อมูล" สำหรับการเพิ่มเติมแผน ในแต่ละ ปีงบประมาณ เป็นแผน/โครงการ ที่เคยมีในแผนพัฒนา ท้องถิ่น 5 ปี

|                                |                      |     | All Aller                       |            |     |
|--------------------------------|----------------------|-----|---------------------------------|------------|-----|
| เพิ่มแผนพัฒนาท้องถิ่น          |                      |     |                                 |            |     |
| ชื่อโครงการ                    |                      | *   | ยุทธศาสตร์ อปท.                 | เลือก      | × * |
| งบตามแผนปี 2566                |                      | บาท |                                 |            |     |
| งบตามแผนปี 2567                |                      | บาท |                                 |            |     |
| งบตามแผนปี 2568                |                      | unn |                                 |            |     |
| งบตามแผนปี 2569                |                      |     |                                 |            |     |
|                                |                      | UIN |                                 |            |     |
| จบตามแผนบ 2570                 |                      | บาท |                                 |            |     |
|                                | 🗆 โครงการเกินศักยภาพ |     |                                 |            |     |
| ประเภทโครงการ                  | เลือก                | ~   | งาน                             | เลือก      | × * |
| กิจกรรม                        | เลือก                | *   | แผนจากชุมชนหมู่ที่              | เลือก      | ~   |
| หลักการและเหตุผล               |                      |     | วัตถุประสงค์                    |            |     |
|                                |                      | /.* |                                 |            | /.* |
| เป้าหมายเชิงปริมาณ             |                      |     | เป้าหมายเชิงผลผลิต              |            | *   |
| เป้าหมายเชิงผลลัพธ์            |                      |     | ดัชนีชี้วัดความสำเร็จ (KPI)     |            |     |
|                                |                      |     |                                 |            |     |
| ผลที่คาดว่าจะได้รับ            |                      |     | กลุ่มเป้าหมาย/ผู้ได้รับประโยชน์ |            | *   |
|                                |                      | le  |                                 |            |     |
| หน่วยงาน ที่รับผิดชอบ/ขอประสาน | เลือก                | *   | ประเภท                          | เลือก      | × * |
| нлоо                           | เลือก                | *   | ประเภทรายจ่าย                   | เลือก      | *   |
| ครั้งที่                       | เลือก                | ~   | วันที่มีผล                      | XX/XX/25XX |     |
|                                |                      |     |                                 |            |     |
| นับทึก มันทึกและคัดลอก         | กลับไป               |     |                                 |            |     |

อปท. > เปลี่ยนแปลงแผนพัฒนาท้องถิ่น 5 ปี

### เปลี่ยนแปลงแผนพัฒนาท้องถิ่น 5 ปี

### เพิ่มเติมแผน

PLANO:

ข้อมูลที่จะทำการบันทึก จะเป็นลักษณะ เดียวกับการบันทึกแผนพัฒนาท้องถิ่น มีการ ระบุจำนวนงบประมาณ เป้าหมาย ตัวชีวัด าลๆ

แต่จะต้องมีการระบุ ครั้งที่ และ วันที่มีผล เพิ่มเติมขึ้นมา

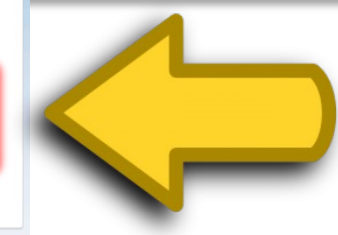

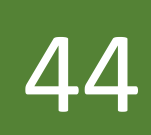

PLAN03

| oปn. > | เปลี่ยนแปล | ลงแผนพัต | มนาท้องถิ่เ | ่ 15 ปี |
|--------|------------|----------|-------------|---------|
|        |            |          |             |         |

| <b>ข้อมูลแผนพัฒนาท้องถิ่น</b><br>ชื่อโครงการ |                                              | ยุทธศาสตร์ อปท.     | เลือก           | เปลี่ยนแปลงแผนพัฒนาท้องถิ่น 5 ปี                                                            |
|----------------------------------------------|----------------------------------------------|---------------------|-----------------|---------------------------------------------------------------------------------------------|
| งบประมาณ                                     |                                              | ถึง                 |                 |                                                                                             |
| ประเภทโครงการ                                | เลือก ~                                      |                     |                 | เปลี่ยนแปลงแผน                                                                              |
| 🔿 แผนหลัก                                    | 🔿 แผนเพิ่มเติม 💿 แผนทั้งหมด                  |                     |                 | เป็นการเปลี่ยนแปลงสาระสำคัญของแผน                                                           |
| Q ค้นหา วิเริ่มค้นหาใ                        | ні                                           |                     |                 | เพื่อให้สอดคล้องกับการดำเนินงาน ในแต่ละ                                                     |
|                                              |                                              |                     |                 | รี่ไขแประบาณ เช่น สื่อโครงการ ขนประบาณ                                                      |
| + เพิ่มข้อมูล                                |                                              |                     |                 | ର ଅନ୍ୟ ଅନ୍ୟ ନେଜ ମନ୍ଦ୍ର ନାରୀ ନାରୀ ମନ୍ଦ୍ର ମହାର<br>ମଧାମମ ୩୦୦ ୩୦୦ ୩୦୦ ୩୦୦ ୩୦୦ ୩୦୦ ୩୦୦ ୩୦୦ ୩୦୦ ୩ |
|                                              |                                              |                     | งบตามแห         | เปาหมาย เปนตน                                                                               |
|                                              | สำดับ โ                                      | ครงการ              | 2566            | หย่งมก วระบุ พรงพ และ เนพมผล                                                                |
| ด้านโครงสร้างพื้นฐานและการ                   | ะคมนาคม                                      |                     |                 |                                                                                             |
|                                              | 1 โครงการขุดลอกคลอง                          |                     | 200,000.00 2    | งงงง ปุ่ม "เปลี่ยนแปลงแผน" เพื่อ                                                            |
|                                              | งและพัฒนาแหล่งน้ำสำรองในการเ                 | พลิตน้ำประปา        | 20,000,000.00 2 | รายงานผลการดำเนินโครงการ                                                                    |
|                                              | งท่อลอดระบายน้ำป้องกันน้ำท่วมถ               | มนศรีรายา 1         | 500,000.00 5    |                                                                                             |
| Q 🗹 🎜 🛍                                      | 4 โครงการปรับปรุงประตูทางเข้าศาลาประชาคมเทศบ | าลตำบลเกาะลันตาใหญ่ | 60,000.00       |                                                                                             |

| เป้าหมายเชิงปริมาณ                 |                                             |   |   | เป้าหมายเชิงผลผลิต              | ขุดลอกคลองต่างๆ ในพื้นที่เทศบาล รายละเอียดตามที่เทค | *          |
|------------------------------------|---------------------------------------------|---|---|---------------------------------|-----------------------------------------------------|------------|
| เป้าหมายเชิงผลลัพธ์                | ทำให้การระบายน้ำคล่องตัวยิ่งขึ้น            |   | * | ดัชนีชี้วัดความสำเร็จ (KPI)     | น้ำไม่ท่วมขัง                                       |            |
| ผลที่คาดว่าจะได้รับ                |                                             |   |   | กลุ่มเป้าหมาย/ผู้ได้รับประโยชน์ |                                                     | )*         |
|                                    |                                             |   | ş |                                 |                                                     |            |
| หน่วยงาน ที่รับผิดชอบ/ขอ<br>ประสาน | สำนัก/กองช่าง, สำนักช่าง, กองโยธา, กองประปา | ~ | * | ประเภท                          | งบลงทุน 🗸                                           | <b>)</b> * |
| ниро                               | ค่าที่ดินและสิ่งก่อสร้าง                    | ~ | * | ประเภทรายจ่าย                   | ค่าก่อสร้างสิ่งสาธารณูปการ 🗸 🗸                      | <b>*</b>   |
| ครั้งที่                           | 1                                           | ~ | * | วันที่มีผล                      | XX/XX/25XX                                          | *          |
| บันทึก บันทึกและคัดลอก             | กลับไป                                      |   |   |                                 |                                                     | _          |

### เปลี่ยนแปลงแผนพัฒนาท้องถิ่น 5 ปี

เมื่อเปลี่ยนแปลงแผนแล้ว ให้ระบุ ครั้งที่ และ วันที่มีผล ซึ่งจำเป็นอย่างยิ่ง

45

PLAN03

PLAN03

อปท. > เปลี่ยนแปลงแผนพัฒนาท้องถิ่น 5 ปี

|                              |                                                | A March            |                  | w v v o d                                                                                                    |
|------------------------------|------------------------------------------------|--------------------|------------------|----------------------------------------------------------------------------------------------------|
| ข้อมูลแผนพัฒนาท้องถิ่น       |                                                |                    |                  | แก้ไขแผนพัฒนาท้องถิ่น 5 ปี                                                                                                    |
| ชื่อโครงการ                  |                                                | ยุทธศาสตร์ อปท.    | เลือก            |                                                                                                    |
| งบประมาณ                     |                                                | ถึง                |                  |                                                                                                    |
| ประเภทโครงการ                | เลือก 🗸                                        |                    |                  | 24                                                                                                    |
| 🔿 แผบหลัก                    | 🔿 ແຜນເສັ້ນເຕັນ                                 |                    |                  | แกเขแผน                                                                                                    |
|                              |                                                |                    |                  | เป็นการแก้ไขรายละเอียดที่ไม่ใช่สาระสำคัญ                                                                                                    |
|                              |                                                |                    |                  |                                                                                                    |
|                              |                                                |                    |                  | ของแผน เช่น พมพขอความผด เปลยนประเภท                                                                                                    |
|                              |                                                |                    |                  | หมวด งาน (ตาม LAAS) สำหรับการเชื่อมโยง                                                                                                    |
| + เพมขอมูล                   |                                                |                    |                  | and the second second s |
|                              |                                                |                    | งบตามแผ          | ขยมูถ<br>ทาย ล ยัล่ย ล่ล                                                                                                    |
|                              | ลำดับ โคร                                      | รงการ              | 2566             | ไมตองมการระบุ ครงท และ วนทมผล                                                                                                    |
| ด้านโครงสร้างพื้นฐานและการคเ | มนาคม                                          |                    |                  |                                                                                                    |
|                              | 1 โครงการขุดลอกคลอง                            |                    | 200,000.00 20    |                                                                                                    |
|                              | ะปรับปรุงและพัฒนาแหล่งน้ำสำรองในการผลิ         | iตน้ำประปา         | 20,000,000.00 20 | 🛛 🖉 บุม "แกเข" แผน                                                                                                    |
|                              | รก่อสร้างท่อลอดระบายน้ำป้องกันน้ำท่วมถนน       | เศรีรายา 1         | 500,000.00 50    | 0,000.00                                                                                                    |
| Q 🗹 C 🗊                      | 4 โครงการปรับปรุงประตูทางเข้าศาลาประชาคมเทศบาล | ลตำบลเกาะลันตาใหญ่ | 60,000.00        |                                                                                                    |
|                              |                                                |                    |                  |                                                                                                    |

| อปท. > อนุมัติงบประมาณ      | ~                                                 | 1      | 1 million                           | 1          | PLAN04                         |
|-----------------------------|---------------------------------------------------|--------|-------------------------------------|------------|--------------------------------|
| ข้อมูลอนุมัติงบประมาณ       |                                                   |        |                                     |            |                                |
| ยุทธศาสตร์ อปท.             | เลือก                                             | ~      | ชื่อโครงการ                         |            |                                |
| งบประมาณ                    |                                                   |        | ถึง                                 |            |                                |
| ประเภทโครงการ               | เลือก                                             | ~      |                                     |            |                                |
| สถานะ                       | 🖲 โครงการที่อนุมัติแล้ว 🛛 โครงการที่ยังไม่อนุมัติ |        |                                     | Í          | อนุมัติงบประมาณ                |
| Q ค้นหา 🛛 🗏 แสดงทั้งหม      | มด <b>(ว) เริ่มคันหาใหม่</b>                      |        |                                     |            | ,                              |
|                             |                                                   |        |                                     | - 1        | Function ที่มีใหม่             |
|                             |                                                   |        |                                     | · · · ·    | 1. ค้นหาชื่อโครงการ            |
| สำดับ                       | โครงการ                                           |        | нd                                  | อยงาน      | 2. ค้นหาตามยุทธศาสตร์          |
| ด้านโครงสร้างพื้นฐานและการศ | จมนาคม                                            |        |                                     |            | 3. ค้นหาตามงบประมาณ            |
|                             | โครงการปรับปรุงสำนัก งานเทศบาล                    |        | สำนักปลัด อบจ., สำนักปลัดเทศบาล, สำ | นักงานปลัด | 4. ค้นหาตามประเภทโครงการ       |
| Q 🕜 💼 2                     | โครงการปรับปรุงศูนย์พัฒนาเด็กเล็กบ้านศรีรายา      |        | สำนัก/กองการศึกษา ศาสนาและวัฒนธะ    | ssu i      | 5. ค้นหาตามแผน "แผนหลัก", "แผน |
| หน้าละ 50 รายการ \vee       |                                                   | 1ถึง 2 | 2 จาก 2                             |            | เพิ่มเติม" หรือ "แผนทั้งหมด"   |

48

PLAN04

| alln > | ວມມັຕົ້ວມ | ไระแาก   |
|--------|-----------|----------|
| 0011   | DUDUDU    | 12-11 10 |

|                                                 |                                                                      |            |                        | 11                     |
|-------------------------------------------------|----------------------------------------------------------------------|------------|------------------------|------------------------|
| แก้ไขอนุมัติงบประมาณ                            |                                                                      |            |                        |                        |
| ชื่อโครงการ :                                   | โครงการปรับปรุงสำนัก งานเทศบาล                                       |            | งบตามแผน :             | 2,000,000.00 <b>un</b> |
| ชื่อโครงการ :                                   | โครงการปรับปรุงสำนัก งานเทศบาล                                       | *          | แหล่งที่มาของบประมาณ : | เงินอุดหนุนเฉพาะกิจ    |
| จำนวนเงินที่อนุมัติ :                           | 6,000,000.00                                                         |            | บาท                    |                        |
| วันที่อนุมัติ :                                 | 02/08/2566                                                           |            |                        |                        |
| โครงการที่ผ่านการอนุมัติ (e-LAAS)               |                                                                      |            |                        |                        |
| โครงการที่อนุมัติตามข้อบัญญัติ/<br>เทศบัญญัติ : | เลือก<br>โครงการปรับปรุงประตูทางเข้าศาลาประชาคมเทศบาลตำบลเกาะลันตาให | ល្ង់(60,00 | 0.00)                  | เลือก                  |
| โครงการที่อนุมัติจากเงินทุนสำรองสะสม :          | เลือก                                                                |            |                        |                        |
|                                                 |                                                                      | บันทึก     | กลับไป                 |                        |

อนุมัติงบประมาณ ตามข้อบัญญัติ/เทศบัญญัติ

- กรณีที่มีการเชื่อมโยงแผนพัฒนาท้องถิ่นในระบบ LAAS โครงการจะแสดงให้เห็น
- กรณีที่<u>ไม่ได้เชื่อมโยงในระบบ LAAS</u>สามารถมาเลือกโครงการได้ที่หัวข้อ "โครงการที่อนุมัติตามข้อบัญญัติ/เทศบัญญัติ"

| 49 |
|----|
|    |

PLAN04

|                                                 |                                |        |                                | 11-2 111                |  |
|-------------------------------------------------|--------------------------------|--------|--------------------------------|-------------------------|--|
| แก้ไขอนุมัติงบประมาณ                            |                                |        |                                |                         |  |
| ชื่อโครงการ :                                   | โครงการปรับปรุงสำนัก งานเทศบาล |        | งบตามแผน :                     | 2,000,000.00 <b>UNN</b> |  |
| ชื่อโครงการ :                                   | โครงการปรับปรุงสำนัก งานเทศบาล | *      | แหล่งที่มาของบประมาณ :         | เงินอุดหนุนเฉพาะกิจ     |  |
| จำนวนเงินที่อนุมัติ :                           | 6,000,000.00                   |        | บาท                            |                         |  |
| วันที่อนุมัติ :                                 | 02/08/2566                     |        |                                |                         |  |
| โครงการที่ผ่านการอนุมัติ (e-LAAS)               |                                |        |                                |                         |  |
| โครงการที่อนุมัติตามข้อบัญญัติ/<br>เทศบัญญัติ : | เลือก                          |        | โครงการที่อนุมัติจากเงินสะสม : | 🗸 เลือก                 |  |
| โครงการที่อนุมัติจากเงินทุนสำรองสะสม :          | เลือก                          |        |                                |                         |  |
|                                                 |                                | บันทึก | กลับไป                         |                         |  |

อนุมัติงบประมาณกรณีที่อนุมัติจากเงินสะสม

อปท. > อนุมัติงบประมาณ

|                                                 | at at                          |        |                                | The Contract Here with a |
|-------------------------------------------------|--------------------------------|--------|--------------------------------|--------------------------|
| แก้ไขอนุมัติงบประมาณ                            |                                |        |                                |                          |
| ชื่อโครงการ :                                   | โครงการปรับปรุงสำนัก งานเทศบาล |        | งบตามแผน :                     | 2,000,000.00 Unn         |
| ชื่อโครงการ :                                   | โครงการปรับปรุงสำนัก งานเทศบาล | *      | แหล่งที่มาของบประมาณ :         | รายได้จัดเก็บเอง         |
| จำนวนเงินที่อนุมัติ :                           | 6,000,000.00                   |        | บาท                            |                          |
| วันที่อนุมัติ :                                 | 02/08/2566                     |        |                                |                          |
| โครงการที่ผ่านการอนุมัติ (e-LAAS)               |                                |        |                                |                          |
| โครงการที่อนุมัติตามข้อบัญญัติ/<br>เทศบัญญัติ : | เลือก                          | ]      | โครงการาี่อนุมัติจากเงินสะสม : | เลือก                    |
| โครงการที่อนุมัติจากเงินทุนสำรองสะสม :          | 🗸 เลือก                        |        |                                |                          |
|                                                 |                                | บันทึก | กลับเ                          |                          |

50

PLAN04

อนุมัติงบประมาณกรณีที่อนุมัติจากเงินทุนสำรองสะสม

อปท. > อนุมัติงบประมาณ

| อปท. > รายงานการดำเนินโครงการ | phi sa                                                                                                    | -                                                     | 1. 10 10-                                       |                           | 2           |                          | PLAN05     |
|-------------------------------|----------------------------------------------------------------------------------------------------|-------------------------------------------------------|-------------------------------------------------|---------------------------|-------------|--------------------------|------------|
|                               | al                                                                                                    | 1                                                     | 1000                                            | รายงาบก                   | ารดำเบิ     | บโครงก                   | าร         |
| ข้อมูลรายงานการดำเนินโครงกา   | าร                                                                                                    |                                                       | _                                               |                           |             |                          |            |
| ยุทธศาสตร์ อปท.               | เลือก 🗸                                                                                                    | ชื่อโครงการ                                           | _                                               |                           | _           | _                        | _          |
| งบประมาณ                      |                                                                                                    | ถึง                                                   |                                                 | <b>.</b>                  |             | ~ ~                      |            |
| ประเภทโครงการ                 | เลือก 🗸                                                                                                    |                                                       |                                                 | ให้บันทึกผล               | การดำเนิน   | เโครงการ ที่             | ด้าเนินการ |
|                               |                                                                                                    |                                                       |                                                 | จริงของแต่ส               | าะปีงบประ   | มาณนั้น ๆ                |            |
| Q ค้นหา 🛛 🗏 ແสดงทั้งหมด       | ්) เริ่มค้นหาใหม่                                                                                                    |                                                       |                                                 |                           |             |                          |            |
|                               |                                                                                                    |                                                       | 17260                                           | -                         | ปุ่ม "แก้ไข | ข" เพื่อราย <sup>ุ</sup> | งาน        |
| ลำดับ                         | โครงการ                                                                                                    |                                                       | หน่วยงาม                                        |                           | ผลการดำ     | เนินโครงกา               | วี คงเหลือ |
| ยุทธศาสตร์การพัฒนาด้านสาธา    | สุข คุณภาพชีวิต และสังคมอยู่ดีมีสุข                                                                                                    |                                                       |                                                 |                           |             |                          |            |
|                               | วประชาชนตามอำนาจหน้าที่ของ อปท. กรณีเยียวยาหรือฟื้นฟูหลังเกิดสาย                                                                                                    | ธารณภัย                                               | สำนักปลัด อบจ., สำ<br>เทศบาล, สำนักงานเ<br>อบต. | นักปลัด 50,000.00<br>Jลัด | 0.00        | 0.00                     | 50,000.00  |
| Q 🗹 🛍 2                       | โครงการเพิ่มประสิทธิภาพศูนย์ปฏิบัติการร่วมในการช่วยเหลือประชาชนขององค์กรปกครอ<br>สถานที่กลาง และศูนย์รวมข้อมูลข่าวสารเพื่อการวางแผนและพัฒนาท้องถิ่นระดับอำเภอ อำ<br>ประจำปีงบประมาณ พ.ศ. 2566 | งส่วนท้องถิ่นที่จัดตั้งเป็น<br>เภอเขาสมิง จังหวัดตราด | สำนักปลัด อบจ., สำ<br>เทศบาล, สำนักงานเ<br>อบต. | นักปลัด 10,000.00<br>Jลัด | 0.00        | 10,000.00                | 0.00       |
| 3                             | โครงการสมทบกองทุนหลักประกันสุขภาพตำบลท่าโสม                                                                                                    |                                                       | สำนักปลัด อบจ., สำ<br>เทศบาล, สำนักงานเ<br>อบต. | นักปลัด 90,000.00<br>Jลัด | 0.00        | 80,000.00                | 10,000.00  |

| ก้ไขรายงานการดำเนินโครงการ                                           |                                                                                                    |                                                        |
|----------------------------------------------------------------------|----------------------------------------------------------------------------------------------------|--------------------------------------------------------|
| <b>ว่อโครงการ</b> โครงการช่วยเหลือประชาชนตามอำนาจหนั<br>สาธารณภัย    | ที่ของ อปท. กรณีเยียวยาหรือฟื้นฟูหลังเกิด <b>งบตามแผน</b>                                                       | 50,000.00 un                                           |
| ข้อมูลเพื่อเชื่อมโยงระบบติดตามและประเมินผลแห่งชาติ (eMENSCR)         |                                                                                                    | รายงาบการดำเบิบโครงการ                                 |
| ชื่อ นามสกุล                                                         | . โกรศัพท์                                                                                                    |                                                        |
| รายละเอียดไครงการ                                                    |                                                                                                    |                                                        |
| หลักการและเหตุผล                                                     |                                                                                                    |                                                        |
|                                                                      | <i>//</i> *                                                                                                    |                                                        |
| ป้าหมาย                                                              |                                                                                                    |                                                        |
| ป้าหมายเชิงผลผลิต                                                    | • เป้าหมายเชิงผลลัพธ์                                                                                           | ไห้บันทึกผลการด้าเนินโครงการ ที่ด้าเนินการจรึงของแต่ละ |
| ป้าหมายเชิงปริมาณ                                                    | • ผลการดำเนินการ                                                                                                |                                                        |
| งลที่คาดว่าจะเกิด                                                    | • ดัชนีชี้วัดความสำเร็จ                                                                                         | ปิงบุประมาณนั้น ๆ                                      |
| าลุ่มเป้าหมาย/ผู้ได้รับประโยชน์                                      | •                                                                                                    |                                                        |
| ะยะเวลาดำเนินโครงการ                                                 |                                                                                                    |                                                        |
| วันที่เริ่มต้น                                                       | • วันที่สิ้นสุด                                                                                                 |                                                        |
| สาเหตุที่ไม่สามารถเบิกจ่าย                                           |                                                                                                    |                                                        |
| <b>ร</b> าเหตุที่ไม่สามารถเบิกจ่าย                                   |                                                                                                    |                                                        |
|                                                                      | h.                                                                                                    |                                                        |
| าวามก้าวหน้าของโครงการที่ดำเนินการกับความเชื่อมโยงกับแผนทั้งสามระดับ |                                                                                                    |                                                        |
| งลการดำเนินงานต่อเป้าหมายของ<br>มุทธศาสตร์ชาติ                       | ผลการดำเนินงานต่อเป้าหมายของแผน<br>แม่บทประเด็น                                                                 |                                                        |
|                                                                      | li di seconda di seconda di seconda di seconda di seconda di seconda di seconda di seconda di seconda di second |                                                        |
| งลการดำเนินงานต่อเป้าหมายของแผน<br>jอย                               |                                                                                                    |                                                        |
|                                                                      | <i>B</i>                                                                                                    |                                                        |
| พิกัด ที่ตั้งไครงการ 😢                                               |                                                                                                    |                                                        |
| สันรุ้ง(ละติจูด)                                                     | เส้นแวง(ลองจิจูด)                                                                                               |                                                        |
| สรุปปัญหาและข้อเสนอแนะของโครงการ 🗆 โครงการได้ดำเนินการเสร็จสิ้เ      | uăo                                                                                                    |                                                        |
| ้อยละการดำเนินโครงการ : เลือก                                        | 🗸 🔸 สรุปผลการดำเนินงาน                                                                                          |                                                        |
|                                                                      |                                                                                                    |                                                        |
| ปญหาและอุปสรรค                                                       | ข้อเสนอแนะ                                                                                                    |                                                        |
|                                                                      |                                                                                                    |                                                        |
|                                                                      | <i>"</i>                                                                                                    |                                                        |

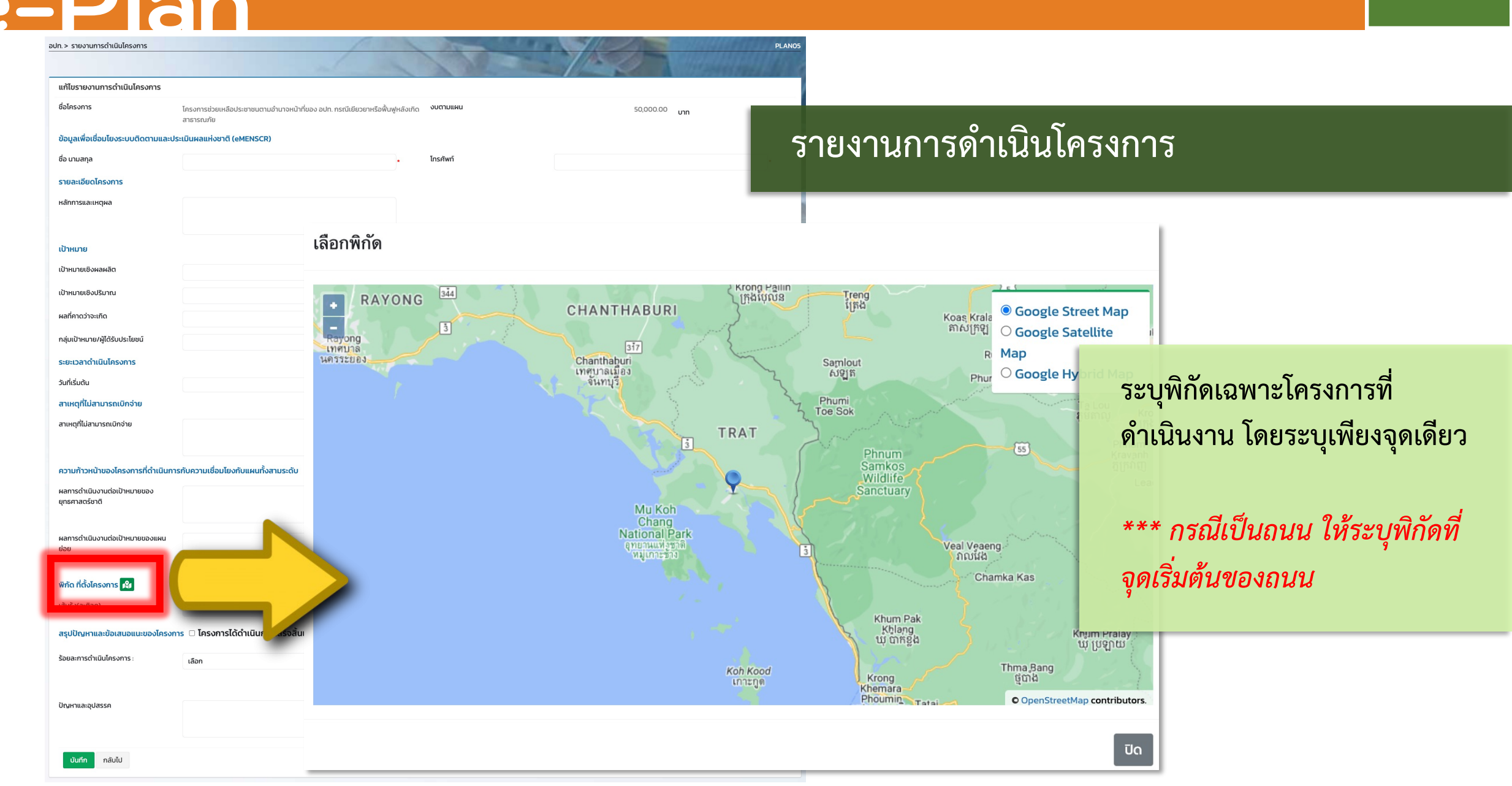

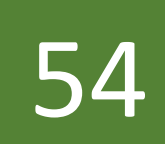

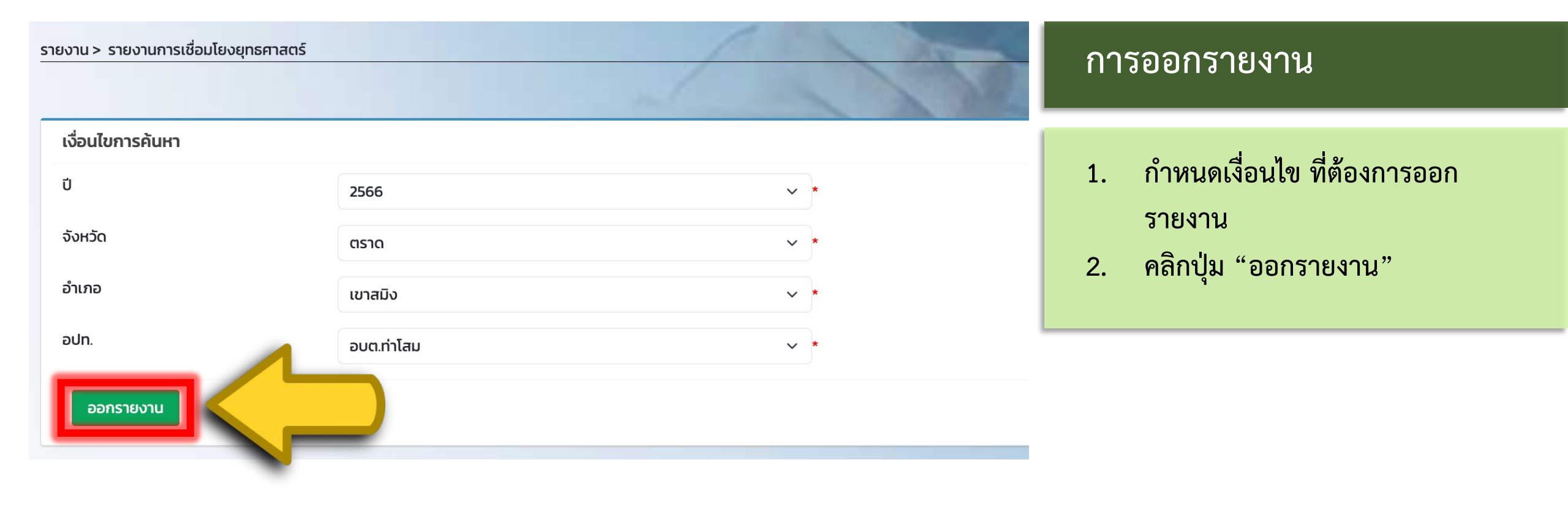

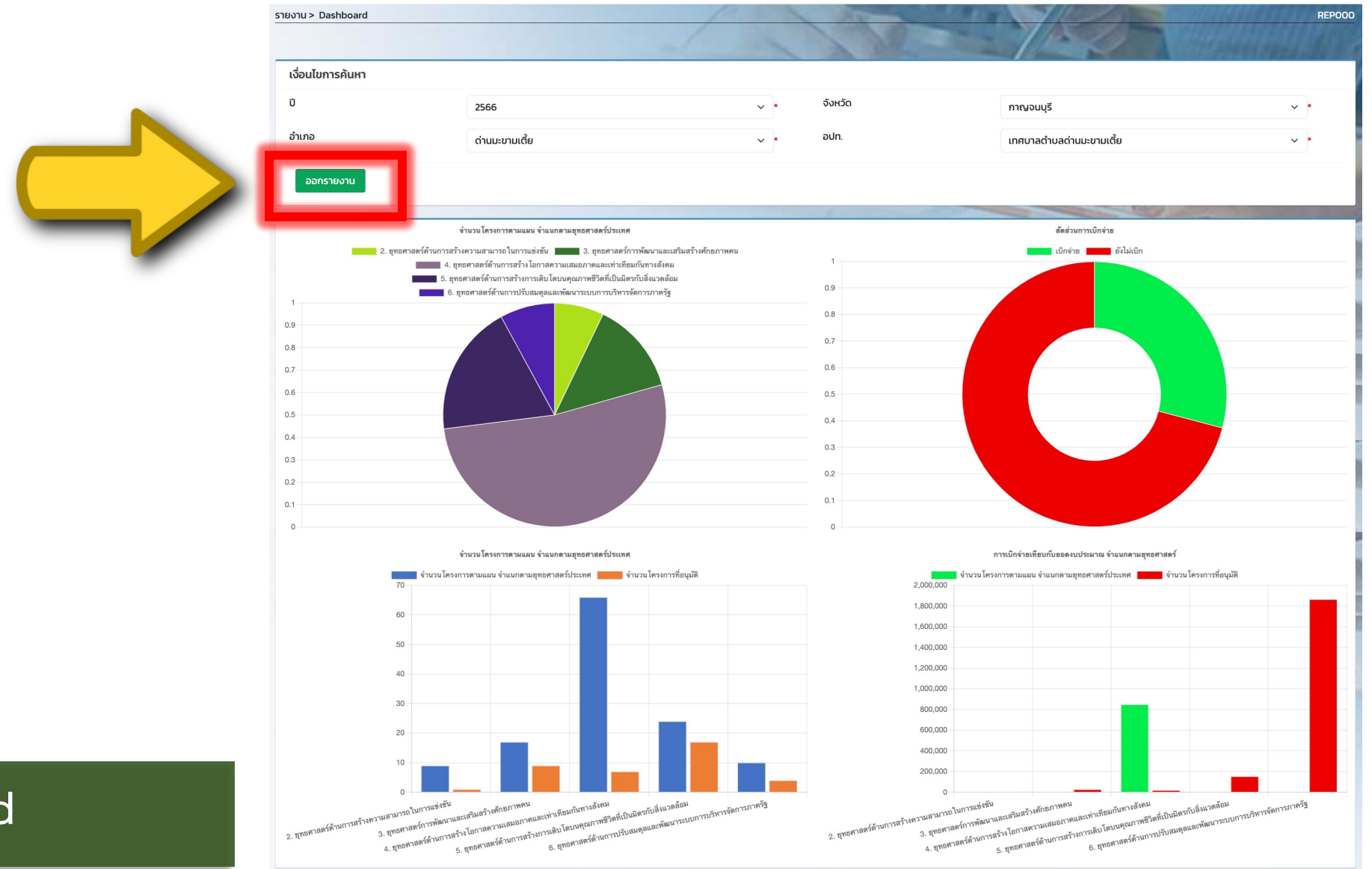

55

### รายงาน Dashboard

| Home Insert           | Draw P        | Page Layout Formu                | las Data Review View Developer 🔉 Tell me                                  |                                        |
|-----------------------|---------------|----------------------------------|---------------------------------------------------------------------------|----------------------------------------|
| กาสตร                 | ✓ fx s        | ายงานการเชื่อมโยงยุทธศาสตร์ ปี 2 | 2566                                                                      |                                        |
|                       | А             | В                                | C                                                                         | D                                      |
| 1                     |               |                                  | รายงานการเชื่อมโยงยุทธศาสตร์ ปี 2566                                      |                                        |
| 2                     |               |                                  | จ.กาญจนบุรี อ.ด่านมะขามเตี้ย เทศบาลตำบลด่านมะขามเตี้ย                     |                                        |
| 3 ยุทธศาสตร์ยุทธศาสต  | เร์ชาติ 20 ปี | 3. ยุทธศาสตร์การพัฒ              | นาและเสริมสร้างศักยภาพคน                                                  |                                        |
| 4                     |               | ยุทธศาตร์อปท.                    | การพัฒนาด้านการเมืองการบริหารและความสามารถบุคลากรทุกระดับ                 |                                        |
| 5                     |               |                                  | แผนพัฒนาเศรษฐกิจและสังคมแห่งชาติฉบับที่ 13                                | 13. ภาครัฐสมรรถนะสูง                   |
|                       |               |                                  | การกำหนดเป้ำหมายการพัฒนาที่ยั่งยืน (Sustainable Development Goals: SDGs)  | 17. ความร่วมมือเพื่อการพัฒนาที่ยั่งยืน |
| 6                     |               |                                  | 148.9000000000000000000000000000000000000                                 | 1. 1149.980910000000                   |
| 7                     |               |                                  |                                                                           |                                        |
| 8                     |               |                                  | แผนพฒนาจงหวดกาญจนบุร                                                      | เทพชา7                                 |
|                       |               |                                  | แผนพัฒนากลุมจังหวัดภาคกลางตอนลาง 1                                        | แผนพัฒนากลุมจังหวัดภาคกลาง             |
| 9                     |               |                                  |                                                                           | ตอนล่าง 1                              |
| 10                    |               |                                  | ยุทธศาสตร์การพัฒนาขององค์กรปกครองส่วนท้องถิ่นในเขตจังหวัดกาญจนบุรี        | เทพช่า007                              |
| 11                    |               |                                  | กลยุทธ์                                                                   |                                        |
| 12                    |               |                                  | กลยุทธ์การพัฒนา                                                           |                                        |
| 13 ยุทธศาสตร์ยุทธศาสต | เร์ชาติ 20 ปี | 2. ยุทธศาสตร์ด้านการ             | เสร้างความสามารถในการแข่งขัน                                              |                                        |
| 14                    |               | ยุทธศาตร์อปท.                    | การพัฒนาด้านทรัพยากรธรรมชาติและสิ่งแวดล้อม                                |                                        |
| 15                    |               |                                  | แผนพัฒนาเศรษฐกิจและสังคมแห่งชาติฉบับที่ 13                                | 1. เกษตรและเกษตรแปรรูปมูลค่า           |
|                       |               |                                  | การกำหนดเป้้าหมายการพัฒนาที่ยั่งยืน (Sustainable Development Goals: SDGs) | 17. ความร่วมมือเพื่อการพัฒนาที่ยั่งยืน |
| 16                    |               |                                  |                                                                           |                                        |
| 17                    |               |                                  | แผนพัฒนาภาคภาคกลาง                                                        | 1. แผนพัฒนาภาคกลาง                     |
| 18                    |               |                                  | แผนพัฒนาจังหวัดกาญจนบุรี                                                  | เทพชา7                                 |
|                       |               |                                  | แผนพัฒนากลุ่มจังหวัดภาคกลางตอนล่าง 1                                      | แผนพัฒนากลุ่มจังหวัดภาคกลาง            |
| 19                    |               |                                  |                                                                           | ตอนล่าง 1                              |
| 20                    |               |                                  | ยุทธศาสตร์การพัฒนาขององค์กรปกครองส่วนท้องถิ่นในเขตจังหวัดกาญจนบุรี        | เทพช่า007                              |
| 20                    |               |                                  | , , , , , , , , , , , , , , , , , , , ,                                   |                                        |

รายงานการเชื่อมโยงยุทธศาสตร์

## รายงานผลการดำเนินการโครงการตามตัวชี้วัด

| н  | ome In       | sert Draw Page L                              | ayout Formulas            | Data Review         | View Developer                     | 💡 Tell me          |                | Ŀ                  |  |  |  |  |
|----|--------------|-----------------------------------------------|---------------------------|---------------------|------------------------------------|--------------------|----------------|--------------------|--|--|--|--|
| A1 | L Å          | $	imes 	extsf{x} 	extsf{x}$ sายงานผล          | การดำเนินการโครงการตามตัว | ชี้วัด              |                                    |                    |                |                    |  |  |  |  |
| /  | А            | В                                             | С                         | D                   | E                                  | F                  | G              | Н                  |  |  |  |  |
| 1  |              | รายงานผลการดำเนินการโครงการตามตัวชี้วัด       |                           |                     |                                    |                    |                |                    |  |  |  |  |
| 2  |              |                                               |                           | ปีงบ                | ประมาณ พ.ศ. 2566                   |                    |                |                    |  |  |  |  |
| 3  |              |                                               |                           | จ.กาญจนบุรี อ.ด่านม | ะขามเตี้ย เทศบาลตำบลด่านมะขามเตี้ย | 9                  |                |                    |  |  |  |  |
| 4  | ลำดับ        | ชื่อโครงการ                                   | งบตามข้อบัญญัติ           | ลงนามสัญญา          | ดัชนีชี้วัดความสำเร็จ              | เป้าหมายเชิงปริมาณ | ผลการดำเนินการ | สรุปผลการดำเนินงาน |  |  |  |  |
| 5  | การพัฒนาด้าเ | นการเมืองการบริหารและความสามา                 | รถบุคลากรทุกระดับ         |                     |                                    |                    |                |                    |  |  |  |  |
|    | 1            | จัดทำแผนพัฒนา ท้องถิ่น แบบ<br>บรณาการ         | 10,000.00                 | 0.00                | 9                                  | 10.00              | 90.00          | -                  |  |  |  |  |
| 6  | 2            | จุดหนุนการดำเนินงานตาม<br>ภารกิจของเหล่ากาชาด | 20,000.00                 | 0.00                | 9                                  | 6.00               | 1,000.00       | 15                 |  |  |  |  |

รายงานตามระเบียบ กระทรวงมหาดไทย

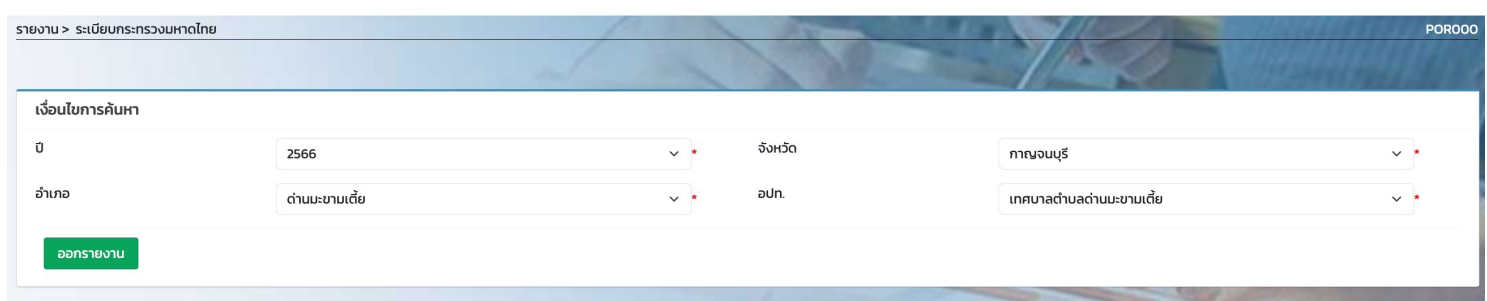

58

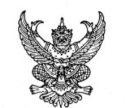

ประกาศ เทศบาลตำบลด่านมะขามเตี้ย

เรื่อง การรายงานผลการดำเนินงานในรอบปีงบประมาณ พ.ศ. 2566

\*\*\*\*\*

ด้วยรัฐธรรมบูณ มาตรา 253 กำหนดให้ อปท.สภาท้องถิ่น และผู้บริหารท้องถิ่น เปิดเผยข้อมูลและรายงานผลการดำเนินงานให้ประชาชนทราบ รวมตลอดทั้ง มีกลไกให้ประชาชนในท้องถินมีส่วนร่วมด้วย ประกอบกับระเบียบกระทรวงมหาดไทย

ระเบียบกระทรวงมหาดไทยว่าด้วยการจัดทำแผนพัฒนาขององค์กรปกครองส่วนท้องถิ่น พ.ศ. ๒๕๔๔ แก้ไขเพิ่มเติมถึง (ฉบับที่ 3) พ.ศ. ๒๕๖๐ ข้อ 30 (5) ผู้บริหารท้องถิ่นเสนอผลการติดตามและประเบินผลเผมพัฒนาท้องถิ่น ห้วยการบท้างบริเมาผลเงาะ ประกาศผลการติดตามและประเมินผลแผนพัฒนาท้องถิ่นให้ประชาชนใกม้องที่เกางาน แต่บันที่มีให้บริหารท้องกิ่นเสนอผลการติดตามและประเมินผลแผนพัฒนาท้องถิ่น ห้วยางไม่มียยาว่าสามสับวันไดยอย่างป้อยปิละหนึ่งครั้ง ภายในเดือนรับวาคมของทุกปี ดังนั้นเพื่อการปฏิบัติให้ไปในปราบเนื่อนที่ผู้บริหารท้องกิ่นแสนอผลการติดตามและประเมินผลเด่าแนะขามเตี้ย จึงขอประกาศผลการดำเนินงานกรจัดก้างแผนพิณา ผลการดำเนินงาน รวมทั้งการติดตามและประเมินผลแผนพัฒนากองถิ่น (15:00) และ 2566 บา เพื่อให้ประชาชนใดไม้อนร่วมในการตางองและกำกับการประการใหารจัดการแคบกล่านละเบาแข้ย ดังนี้

**ก. <u>วิสัยทัศน์</u> ของ เทศบาลตำบลด่านมะขามเตี้ย** 

. .

**ข. <u>พันธกิจ</u> ของ เทศบาลตำบลด่านมะขามเตี้ย** 

10.01

**ค. ยุทธศาสตร์การพัฒนา** ของเทศบาลตำบลด่านมะขามเตี้ยได้กำหนดยุทธศาสตร์และแนวทางการพัฒนายุทธศาสตร์ไว้ 6 ยุทธศาสตร์ ดังนี้

การพัฒนาด้านการเมืองการบริหารและความสามารถบุคลากรทุกระดับ

การพัฒนาด้านทรัพยากรธรรมชาติและสิ่งแวดล้อม

การพัฒนาด้านเศรษฐกิจ

การพัฒนาด้านสาธารณูปโภคและพื้นฐาน

การพัฒนาด้านสังคมและคุณภาพชีวิต

การพัฒนาด้านการศึกษา

#### ง. <u>การวางแผน</u>

เทศบาลตำบลด่านมะขามเตี้ย ได้จัดทำแผนยุทธศาสตร์การพัฒนาและแผนพัฒนา 5 ปี (พ.ศ. 2566 – 2570) ตามกระบวนการที่บัญญัติไว้ในระเบียบกระทรวงมหาดไทย โดยผ่านการมีส่วมร่วมของประชาชน เช่น การจัดเวทีประชาคม การประชุมกรรมการชุมชน เพื่อรับฟัง ปัญหาและความต้องการที่แท้จริงของประชาชนในพื้นที่ ก่อนนำมาจัดทำโครงการเพื่อพัฒนาพื้นที่ ที่บรรจุไว้ในแผนพัฒนา 5 ปี ต่อไป

เทศบาลตำบลด่านมะขามเตี้ย ได้ประกาศใช้แผนพัฒนา5 ปี (พ.ศ. 2566 - 2570) โดยได้กำหนดโครงการที่จะดำเนินการตามแผนพัฒนา5 ปี (พ.ศ. 2566 - 2570)

### รายงาน ผ.01

 รายงานบัญชีสรุปโครงการพัฒนา แผนพัฒนาท้องถิ่น (แบบ ผ.01)
 รายงานบัญชีสรุปโครงการพัฒนาที่ นำมาจากแผนพัฒนาหมู่บ้าน/แผน ชุมชน (แบบ ผ.01/1)

| ยงาน > ผ.01      |                                                                                     | 1 15                                                    |
|------------------|-------------------------------------------------------------------------------------|---------------------------------------------------------|
|                  |                                                                                     |                                                         |
| เงื่อนไขการค้นหา |                                                                                     |                                                         |
| ปี               | 2566                                                                                | ~ *                                                     |
| จังหวัด          | กาญจนบุรี                                                                           | ~ *                                                     |
| อำเภอ            | ด่านมะขามเตี้ย                                                                      | ~ *                                                     |
| อปท.             | เทศบาลตำบลด่านมะขามเตี้ย                                                            | ~ *                                                     |
| ประเภทรายงาน     | 🗸 เลือก                                                                             |                                                         |
| ออกรายงาน        | รายงานบัญชีสรุปโครงการพัฒนาแผนพัฒนาท้อง<br>รายงานบัญชีสรุปโครงการพัฒนาที่นำมาจากแผง | เถิ่น(แบบ ผ.01)<br>เพัฒนาหมู่บ้าน/แผนชุมชน (แบบ ผ.01/1) |

รายงาน ผ.01

| Home Insert Draw                                         | Page Layout            | Formulas I     | Data Review  | View Dev       | veloper 🔉 Te          | ll me                   |              |                |              |                |              | e :            |
|----------------------------------------------------------|------------------------|----------------|--------------|----------------|-----------------------|-------------------------|--------------|----------------|--------------|----------------|--------------|----------------|
| A1 $\stackrel{\bullet}{\checkmark}$ X $\checkmark$ $f_X$ | ผ.01                   |                |              |                |                       |                         |              |                |              |                |              |                |
| A                                                        | В                      | С              | D            | E              | F                     | G                       | н            | I              | J            | к              | L            | М              |
| 1                                                        |                        |                |              |                |                       |                         |              |                |              |                |              | .u.            |
| 2                                                        |                        |                |              | บัย            | บูชีสรุปโครงการพัฒนาแ | ผนพัฒนาท้องถิ่น พ.ศ. 25 | 66 - 2570    |                |              |                |              |                |
| 3                                                        |                        |                |              |                | ทศบาลตำบลดานมะขาง     | มเตีย ดานมะขามเตีย จ.กา | ญจนบุรี      |                |              |                |              |                |
| เพรสาสตร                                                 | 25                     | 66             | 25           | 67             | 25                    | 68                      | 25           | 69             | 25           | 70             | รวม          | 5 ปี           |
| 5                                                        | จำนวนโครงการ           | งบประมาณ (บาท) | จำนวนโครงการ | งบประมาณ (บาท) | จำนวนโครงการ          | งบประมาณ (บาท)          | จำนวนโครงการ | งบประมาณ (บาท) | จำนวนโครงการ | งบประมาณ (บาท) | จำนวนโครงการ | งบประมาณ (บาท) |
| การพัฒนาด้านการเมืองการบริหารและความ                     | มสามารถบุคลากรทุกระดับ |                |              |                |                       |                         |              |                |              |                |              |                |
| , งานบริหารงานคลัง                                       | 2                      | 20,000.00      | 2            | 20,000.00      | 2                     | 20,000.00               | 2            | 20,000.00      | 2            | 20,000.00      | 10           | 100,000.0      |
| งานบริหารทั่วไป                                          | 11                     | 1,382,000.00   | 10           | 982,000.00     | 10                    | 982,000.00              | 10           | 982,000.00     | 10           | 982,000.00     | 51           | 5,310,000.0    |
| งานวางแผนสถิติและวิชาการ                                 | 1                      | 30,000.00      | 1            | 30,000.00      | 1                     | 30,000.00               | 1            | 30,000.00      | 1            | 30,000.00      | 5            | 150,000.0      |
| 0 การพัฒนาด้านการศึกษา                                   |                        |                |              |                |                       |                         |              |                |              |                |              |                |
| 1 งานบริหารทั่วไปเกี่ยวกับการศึกษา                       | 2                      | 600,000.00     | 2            | 600,000.00     | 2                     | 600,000.00              | 2            | 600,000.00     | 2            | 600,000.00     | 10           | 3,000,000.0    |
| 2 งานระดับก่อนวัยเรียนและประถมศึกษา                      | 8                      | 2,826,000.00   | 8            | 2,826,000.00   | 8                     | 2,826,000.00            | 8            | 2,826,000.00   | 8            | 2,826,000.00   | 40           | 14,130,000.0   |
| 3 การพัฒนาด้านทรัพยากรธรรมชาติและสิ่งแว                  | ดล้อม                  |                |              |                |                       |                         |              |                |              |                |              |                |
| 4 งานกำจัดขยะมูลฝอยและสิ่งปฏิกูล                         | 4                      | 380,000.00     | 4            | 380,000.00     | 4                     | 380,000.00              | 4            | 380,000.00     | 4            | 380,000.00     | 20           | 1,900,000.0    |
| 5 งานบริหารทั่วไปเกี่ยวกับเคหะและชุมชน                   | 1                      | 1,112.00       | 1            | 111.00         | 1                     | 111.00                  | 1            | 11,111.00      | 1            | 524.00         | 5            | 12,969.0       |
| <sub>6</sub> งานบริหารทั่วไปเกี่ยวกับสาธารณสุข           | 2                      | 1,320,000.00   | 2            | 1,320,000.00   | 2                     | 1,320,000.00            | 2            | 1,320,000.00   | 2            | 1,320,000.00   | 10           | 6,600,000.0    |
| 7 งานบำบัดน้ำเสีย                                        | 1                      | 200,000.00     | 1            | 200,000.00     | 0                     |                         | 0            |                | 0            |                | 2            | 400,000.0      |
| 8 งานสวนสาธารณะ                                          | 1                      | 100,000.00     | 1            | 100,000.00     | 1                     | 100,000.00              | 1            | 100,000.00     | 1            | 100,000.00     | 5            | 500,000.0      |
| 9 การพัฒนาด้านเศรษฐกิจ                                   | •                      |                |              |                |                       |                         |              |                |              |                |              |                |
| งานส่งเสริมและสนับสนุนความเข้มแข็ง                       |                        | 70 000 00      |              | 70,000,00      |                       | 70,000,00               |              | 70 000 00      |              | 70 000 00      | 10           | 250.000.0      |
| 0 ชุมชน                                                  | 2                      | 70,000.00      | 2            | 70,000.00      | 2                     | 70,000.00               | 2            | 70,000.00      | 2            | 70,000.00      | 10           | 550,000.0      |
| 1 การพัฒนาด้านสังคมและคุณภาพชีวิต                        |                        |                |              |                | _                     |                         |              |                |              |                |              |                |
| 2 งบกลาง                                                 | 4                      | 3,715,200.00   | 4            | 3,715,200.00   | 4                     | 3,715,200.00            | 4            | 3,715,200.00   | 4            | 3,715,200.00   | 20           | 18,576,000.0   |
| 3 งานกีฬาและนันทนาการ                                    | 2                      | 450,000.00     | 2            | 200,000.00     | 2                     | 200,000.00              | 2            | 200,000.00     | 2            | 200,000.00     | 10           | 1,250,000.0    |

รายงาน ผ.01/1

| F | lome Insert Drav                                       | v Page Layout | Formulas       | Data Review  | View De        | veloper 🔉 Te | ll me          |              |                |              |                |              | E:             |
|---|--------------------------------------------------------|---------------|----------------|--------------|----------------|--------------|----------------|--------------|----------------|--------------|----------------|--------------|----------------|
| F | 15 🌲 🗙 🗸 .                                             | fx            |                |              |                |              |                |              |                |              |                |              |                |
|   | А                                                      | В             | С              | D            | E              | F            | G              | Н            | 1              | J            | К              | L            | М              |
| 1 |                                                        | µ.01/1        |                |              |                |              |                |              |                |              |                |              |                |
| 2 | บัญชีสรุปโครงการพัฒนาแผนพัฒนาท้องถิ่น พ.ศ. 2566 - 2570 |               |                |              |                |              |                |              |                |              |                |              |                |
| 3 | เทศบาลด้านมะขามเตี้ย ด่านมะขามเตี้ย จ.กาญจนบุรี        |               |                |              |                |              |                |              |                |              |                |              |                |
| 4 | 6/3 (6/3 )                                             | 2566          |                | 2567         |                | 2568         |                | 25           | 69             | 2570         |                | รวม 5 ปี     |                |
| 5 | บุมชน                                                  | จำนวนโครงการ  | งบประมาณ (บาท) | จำนวนโครงการ | งบประมาณ (บาท) | จำนวนโครงการ | งบประมาณ (บาท) | จำนวนโครงการ | งบประมาณ (บาท) | จำนวนโครงการ | งบประมาณ (บาท) | จำนวนโครงการ | งบประมาณ (บาท) |
| 6 | หมู่ 1 บ้านด่านมะขามเตี้ย                              | 1             | 3 4,819,200.00 | 12           | 4,419,200.00   | 8            | 2,319,200.00   | 8            | 2,319,200.00   | 8            | 2,319,200.00   | 49           | 16,196,000.00  |
| 7 | หมู่ 6 บ้านท่าไม้ยาว                                   |               | 7 4,126,600.00 | 7            | 4,126,600.00   | 7            | 4,126,600.00   | 7            | 4,126,600.00   | 7            | 4,126,600.00   | 35           | 20,633,000.00  |
| 8 | รวม                                                    | 2             | 0 8,945,800.00 | 19           | 8,545,800.00   | 15           | 6,445,800.00   | 15           | 6,445,800.00   | 15           | 6,445,800.00   | 84           | 36,829,000.00  |

รายงาน ผ.02

- 1. รายงานรายละเอียดโครงการพัฒนาแผนพัฒนาท้องถิ่น (ผ.02)
- 2. รายงานรายละเอียดโครงการพัฒนาที่นำมาจากแผนพัฒนาหมู่บ้าน/แผนชุมชน (แบบ ผ.02/1)
- 3. รายงานรายละเอียดโครงการพัฒนาท้องถิ่นสำหรับโครงการที่เกินศักยภาพ... (แบบ ผ.02/2)

รายงาน > ผ.02 - บัญชีโครงการพัฒนาท้องถิ่น

| เงื่อนไขการคันหา |                                                                                                    |  |  |  |  |  |  |  |  |
|------------------|----------------------------------------------------------------------------------------------------|--|--|--|--|--|--|--|--|
| Ŭ                | 2566                                                                                                    |  |  |  |  |  |  |  |  |
| จังหวัด          | กาญจนบุรี                                                                                                    |  |  |  |  |  |  |  |  |
| อำเภอ            | ด่านมะขามเตี้ย 🗸 *                                                                                                    |  |  |  |  |  |  |  |  |
| อปท.             | เทศบาลตำบลด่านมะขามเตี้ย 🗸 *                                                                                                    |  |  |  |  |  |  |  |  |
| ประเภทรายงาน     | <ul> <li>✓ เลือก</li> <li>รายงานรายละเอียดโครงการพัฒนาแผนพัฒนาท้องถิ่น(แบบ ผ.02)</li> </ul>                                                                                                    |  |  |  |  |  |  |  |  |
| ออกรายงาน        | รายงานรายละเอียดโครงการพัฒนาที่นำมาจากแผนพัฒนาหมู่บ้าน/แผนชุมชน แผนพัฒนาท้องถิ่น (แบบ ผ.02/1)<br>รายงานรายละเอียดโครงการพัฒนาแผนพัฒนาท้องถิ่นสำหรับโครงการที่เกินศักยภาพขององค์กรปกครองส่วนท้องถิ่นที่ใช้สำหรับการประสานแผนพัฒนาท้องถิ่น (แบบ |  |  |  |  |  |  |  |  |
|                  |                                                                                                    |  |  |  |  |  |  |  |  |

รายงาน ผ.02

| 0.00000000000                                                         |                                                                                                    |                                                          | รายละเอีย                                                     | ยดโครงการพัฒนา |           |            |                                                                                                    |                | -                                                  |  |  |
|-----------------------------------------------------------------------|----------------------------------------------------------------------------------------------------|----------------------------------------------------------|---------------------------------------------------------------|----------------|-----------|------------|----------------------------------------------------------------------------------------------------|----------------|----------------------------------------------------|--|--|
|                                                                       |                                                                                                    |                                                          |                                                               |                |           |            |                                                                                                    |                |                                                    |  |  |
|                                                                       |                                                                                                    | แผนพัฒนาทองถิ่น (พ.ศ. 2566-2570)                         |                                                               |                |           |            |                                                                                                    |                |                                                    |  |  |
| 0 11055000                                                            |                                                                                                    | จัง                                                      | จังหวัดกาญจนบุรี อำเภอด่านมะขามเดี้ย เทศบาลดำบลด่านมะขามเดี้ย |                |           |            |                                                                                                    |                |                                                    |  |  |
| ก. ยุทธศาสทรยุทธ                                                      | ทธศาสตร์ชาติ 20 ปี                                                                                                    |                                                          | ยุทธศาสตรที่ 3                                                |                |           | 3. ยุทธศาส | ตรการพัฒนาและเสริมสราง                                                                                                    | ศักยภาพคน      |                                                    |  |  |
| ข. แผนพัฒนาเศรา<br>๑. Sustainable Dovel                               | ารษฐกิจา ฉบับที่ 13<br>relearment Goals: SDGs                                                                                                    |                                                          | หมุดหมายที่ 13<br>เป้าหมายที่ 17                              |                |           | 17 a       | <ol> <li>13. ภาครัฐสมรรถนะสูง<br/>กามร่างเวือาพื่อการพัฒนาที่ง</li> </ol>                                                                                       | นั่งสีงเ       |                                                    |  |  |
| <ol> <li>รับริเลที่สุมเซ ยององ</li> <li>ยุทธศาว</li> </ol>            | าสตร์จังหวัด                                                                                                    |                                                          | ยุทธศาสตร์ที่ 1                                               |                |           | 17. r      | เทพชา7                                                                                                    | 1000           |                                                    |  |  |
| จ. ยุทธศาสตรการพัฒนาขององคก                                           | กรปกครองส่วนทองถิ่นในเขตจังหวัด                                                                                                    |                                                          | ยุทธศาสตร์ที่ 1                                               |                |           |            | เทพชา007                                                                                                    |                |                                                    |  |  |
| พัฒนาดานการเมืองการบริหารและความสามาร<br>***                          | ารถบุคลากรทุกระดับ                                                                                                    |                                                          |                                                               |                |           |            |                                                                                                    |                |                                                    |  |  |
| <sup>ทธ -</sup><br>งาน: งานวางแผนสถิติและวิชาการ                      |                                                                                                    | งาน: งานวางแผนสถิติและ                                   | ้วิชาการ - งานวิชาการและแ                                     | ผน             |           |            |                                                                                                    |                |                                                    |  |  |
| al 5                                                                  | เป้าหมาย                                                                                                    |                                                          | งบประมาณ                                                      |                |           |            | ตัวชี้วัด                                                                                                    | al ' 4"-       |                                                    |  |  |
| ท เครงการ                                                             | วตถุบระสงค<br>(ผลผลิตโครงกา                                                                                                    | s) 2566                                                  | 2567                                                          | 2568           | 2569      | 2570       | (KPI)                                                                                                    | ผลทคาดวาจะเดรบ | หนวยงานรบผด                                        |  |  |
| 1.<br>รัตทำแผนพัฒนา ท้องถิ่น มาว<br>1 แบบบูรณาการ<br>3.<br>ขะเ<br>สาม | 1.เพื่อให้ผู้ที่เกี่ยวข้องมี         จัดเวทีประชาคมดำ           ความรู้ความเข้าใจใน         เพื่อรับพังบัญหาและ           กระบวนการจัดทำ         ต้องการความเดือย           แผนพัฒนาท้องถิ่น         ของประชาขน - จิ           เพื่อส่งเสริมบทบาทของ         แผนพัฒนาด่างๆ           ภาคประชาขนในการเข้า         ระเบียบกระทรว           มามีส่วนร่วมในการจัดทำ         มหาดไทย ว่าด้วย           แผนพัฒนาท้องถิ่น         จัดทำ แผนพัฒนา           3.เพื่อให้การบริหารงาน         อปท. พ.ศ. 2548           ของเทศบาลมีแผนที่ดี         หนังสือ สั่งการกำ | มล<br>ความ<br>เท้า<br>าาม<br>เการ 30,000.00<br>และ<br>นด | ) 30,000.00                                                   | 30,000.00      | 30,000.00 | 30,000.00  | สัดส่วนของ ผู้เข้าร่วม<br>ประชาคม ไม่น้อยกว่า<br>ร้อยละ 70 และมีแผน<br>พัฒนาฯ ที่ไข้ ในการ<br>พัฒนา ท้องถิ่น ครบถ้วน<br>ถูกต้องตาม ขั้มตอนของ<br>ระเบียบ กฎหมาย | -              | สำนักปลัด อบจ., ร<br>ปลัดเทศบาล, สำนั<br>ปลัด อบต. |  |  |

64

รายงาน ผ.02/1

| Ho   | me l                                                                 | nsert Draw                | Page Layou              | t Formulas      | Data Rev   | view View                     | Developer                | P Tell me      |                       |                                                    |                       | 🖻 Sha                |  |  |
|------|----------------------------------------------------------------------|---------------------------|-------------------------|-----------------|------------|-------------------------------|--------------------------|----------------|-----------------------|----------------------------------------------------|-----------------------|----------------------|--|--|
| A1   |                                                                      | $  \times \checkmark f_x$ | รายละเอียดโครงก         | ารพัฒนา         |            |                               |                          |                |                       |                                                    |                       |                      |  |  |
| 2    | А                                                                    | В                         | С                       | D               | E          | F                             | G                        | Н              | Ι                     | J                                                  | К                     | L                    |  |  |
| 1    |                                                                      |                           |                         |                 |            | รายละเอียดโครงการพัฒนา        |                          |                |                       |                                                    |                       |                      |  |  |
| 2    |                                                                      |                           |                         |                 | ที่นำมา    | จากแผนพัฒนาหมูบาน/แผ          | นชุมชน แผนพัฒนาทองถิน    | I (แบบ ผ.02/1) |                       |                                                    |                       |                      |  |  |
| 3    |                                                                      |                           |                         |                 | จังา       | งวัดกาญจนบุรี อำเภอด่านม      | มะขามเตี้ย เทศบาลตำบลด่า | นมะขามเตีย     |                       |                                                    |                       |                      |  |  |
| 4    |                                                                      | ก. ยุทธศาสต               | เรยุทธศาสตรชาติ 20 ปี   |                 |            | ยุทธศาสตรที่ 4                |                          |                | 4. ยุทธศาสตรดานการส   | สรางโอกาสความเสมอภาคแ                              | ละเทาเทียมกันทางสังคม |                      |  |  |
| 6    | ข. แผนพฒนาเศรษฐกจฯ ฉบบท 13<br>ค. Sustainable Development Goals: SDGs |                           |                         |                 |            | หมุดหมายท 5<br>เป้าหมายที่ 14 |                          |                | 5. บ<br>14. การใช้ประ | ระตุการคาการลงทุนและเลง<br>ะโยชน์จากมหาสมทรและทรัง | พยากรทางทะเล          |                      |  |  |
| 7    | ง. ยุทธศาสตร์จังหวัด                                                 |                           |                         |                 |            | ยุทธศาสตรที่ 1                |                          |                | 14. 111000            |                                                    |                       |                      |  |  |
| 8    | 1                                                                    | จ. ยุทธศาสตร์การพัฒนาของอ | งคกรปกครองส่วนท้องถิ่นใ | นเขตจังหวัด     |            | ยุ่ทธศาสตร์ที่ 1              |                          |                |                       | ·                                                  |                       |                      |  |  |
| 9 f  | การพัฒนาด้านสาธารณูปโภคและพื้นฐาน                                    |                           |                         |                 |            |                               |                          |                |                       |                                                    |                       |                      |  |  |
| 10 f | ) กลิยุทธ -                                                          |                           |                         |                 |            |                               |                          |                |                       |                                                    |                       |                      |  |  |
| 12   | d al                                                                 | 5                         |                         | เป้าหมาย        |            | 111 1024802 010011 100        | งบประมาณ                 | 6 UI 13        |                       | ตัวชี้วัด                                          |                       |                      |  |  |
| 13   | ท                                                                    | เครงการ                   | วดถุบระสงค              | (ผลผลิตโครงการ) | 2566       | 2567                          | 2568                     | 2569           | 2570                  | (KPI)                                              | ผลทคาดวาจะเดรบ        | หนวยงานรบผดชอบ       |  |  |
|      |                                                                      | โครงการก่อสร้างถนน        |                         |                 |            |                               |                          |                |                       |                                                    |                       |                      |  |  |
|      |                                                                      | คอนกรีตเสริมเหล็ก ซอย     |                         |                 |            |                               |                          |                |                       |                                                    |                       |                      |  |  |
|      |                                                                      | บ้านนายครองยศ ปาน         |                         |                 |            |                               |                          |                |                       |                                                    |                       |                      |  |  |
|      |                                                                      | ง 1 ต่ออากโครงการเดิน     |                         |                 |            |                               |                          |                |                       |                                                    |                       |                      |  |  |
|      |                                                                      |                           | เพื่อให้ประชาชนได้รับ   |                 |            |                               |                          |                |                       |                                                    |                       |                      |  |  |
|      |                                                                      | ขนาดการาช 4.00 เมตร       | ความสะดวกและ            |                 |            |                               |                          |                |                       | ร้อยละ 80 ของครัวเรือน                             |                       | สำนัก/กองช่าง, สำนัก |  |  |
|      | 1                                                                    | ยาว 170.00 เมตร หนา       | ปลอดภัยในการใช้         | 680 ตรม.        | 387,600.00 | 387,600.00                    | 387,600.00               | 387,600.00     | 387,600.00            | ) มีถนนที่ได้มาตรฐานใช้                            | -                     | ช่าง, กองโยธา, กอง   |  |  |
|      |                                                                      | 0.15 เมตรหรือพื้นที่ คสล. | เส้นทางสัญจรไปมา        |                 |            | -                             |                          |                |                       | สัญจร                                              |                       | ประปา                |  |  |
|      |                                                                      | ไม่น้อยกว่า 680 ตาราง     |                         |                 |            |                               |                          |                |                       |                                                    |                       |                      |  |  |
|      |                                                                      | เมตร พร้อมลงลูกรังไหล่    |                         |                 |            |                               |                          |                |                       |                                                    |                       |                      |  |  |
|      |                                                                      | ทาง ข้างละ 0.50 เมตร      |                         |                 |            |                               |                          |                |                       |                                                    |                       |                      |  |  |
|      |                                                                      | หม่ที่ 6 ตำบลด่านมะขาบ    |                         |                 |            |                               |                          |                |                       |                                                    |                       |                      |  |  |
|      |                                                                      | 1000                      |                         |                 |            |                               |                          |                |                       |                                                    |                       |                      |  |  |
| 14   |                                                                      | 191U                      |                         |                 |            |                               |                          |                |                       |                                                    |                       |                      |  |  |

### รายงาน ผ.02/2

Home Insert Draw Page Layout Formulas Data Review View Developer  $\[Omega]$  Tell me

🜲 🗙 🗸  $f_{x}$  รายละเอียดโครงการพัฒนา

A1

|    | А                          | В                                                                                                    | С                                                | D                | Е                        | F                               | G                          | н                                                                                       | I                        | J                                                       | К                   | L                                                   |  |
|----|----------------------------|----------------------------------------------------------------------------------------------------|--------------------------------------------------|------------------|--------------------------|---------------------------------|----------------------------|-----------------------------------------------------------------------------------------|--------------------------|---------------------------------------------------------|---------------------|-----------------------------------------------------|--|
| 1  |                            |                                                                                                    |                                                  |                  |                          | รายละเอีย                       | ขดโครงการพัฒนา             |                                                                                         |                          |                                                         |                     |                                                     |  |
| 2  |                            |                                                                                                    |                                                  | แผนพัฒนาท้องถิ่น | (พ.ศ. 2566-2570)สำหรับโค | <b>กรงการที่เกินศักยภาพของอ</b> | งค์กรปกครองส่วนท้องถิ่นที่ | ใช้สำหรับการประสานแผนพ้                                                                 | ัฒนาท้องถิ่น (แบบ ผ.02/2 | )                                                       |                     |                                                     |  |
| 3  |                            |                                                                                                    |                                                  |                  | จัง                      | หวัดกาญจนบุรี อำเภอด่านม        | มะขามเตี้ย เทศบาลตำบลด่า   | นมะขามเตี้ย                                                                             |                          |                                                         |                     |                                                     |  |
| 4  |                            | ก. ยุทธศาสต                                                                                                    | เรยุทธศาสตรชาติ 20 ปี                            |                  |                          | ยุทธศาสตรที่ 4                  |                            | 4. ยุทธศาสตรดานการสร้างโอกาสความเสมอภาคและเท่าเทียมกันทางสังคม                          |                          |                                                         |                     |                                                     |  |
| 5  |                            | <ol> <li>แผนพัฒน</li> <li>รูแระร่างระโดง</li> </ol>                                                                                                    | าเศรษฐกิจฯ ฉบับที่ 13<br>Jovelopment Coals: SDCs |                  |                          | หมุดหมายที่ 5<br>เป้าหมวยที่ 14 |                            | 5. ประตูการคาการลงทุนและโลจิติกส<br>14. อาร์โตปะเป็นหน้าอาจมหาสาเพรน อุษทรัพยาอรทางหมาย |                          |                                                         |                     |                                                     |  |
| 7  |                            | 4. ยุท                                                                                                    | องอเออกาลกร์จังหวัด                              |                  |                          | ยุทธศาสตร์ที่ 1                 |                            | . –<br>14. 11 เรายาวระเรากาง แบทม เข้ามาระเยา เกม เขมะเข                                |                          |                                                         |                     |                                                     |  |
| 8  | ຈ.                         | . ยุทธศาสตรการพัฒนาของอ                                                                                                    | องค์กรปกครองส่วนท้องถิ่นใน                       | แขตจังหวัด       |                          | ยุทธศาสตร์ที่ 1                 |                            |                                                                                         |                          | ·                                                       |                     |                                                     |  |
| 9  | การพัฒนาดานสา<br>          | ธารณูปโภคและพื้นฐาน                                                                                                    |                                                  |                  |                          |                                 |                            |                                                                                         |                          |                                                         |                     |                                                     |  |
| 10 | กลยุทธ -<br>แผนงาน: งานก่อ | สร้าง                                                                                                    |                                                  |                  | งาน: งานก่อสร้าง-การก่อส | ร้าง ช่อมแชม ปรับปรง ร็อถ       | าอน สาธารณปโภค สาธารถ      | มปการ                                                                                   |                          |                                                         |                     |                                                     |  |
| 12 |                            |                                                                                                    |                                                  | เป้าหมาย         |                          | ,                               | งบประมาณ                   | 0                                                                                       |                          | ตัวชี้วัด                                               |                     |                                                     |  |
| 12 | ที                         | โครงการ                                                                                                    | วัตถุประสงค์                                     | (ผลผลิตโครงการ)  | 2566                     | 2567                            | 2568                       | 2569                                                                                    | 2570                     | (KPI)                                                   | ผลที่คาดว่าจะได้รับ | หน่วยงานรับผิดชอบ                                   |  |
| 14 | 1                          | โครงการก่อสร้างถนน<br>คอนกรีตเสริมเหล็กสาย<br>แยกถนนด่านมะขามเตี้ย<br>? หนองตากยา หมู่ที่ 6<br>ต.ต่านมะขามเตี้ย เชื่อม<br>กับบ้านท่าพะยอม หมู่ที่ 4<br>ต.หนองไผ่ (ต่อจากถนน<br>อบจ.เติม) ขนาดผิว<br>จราจรกว้าง 6.00 เมตร<br>ยาว 715 เมตร หนา 0.๑๕<br>เมตร รวมพื้นที่ คสล. ไม่<br>น้อยกว่า 4,290 ตาราง<br>เมตร ไหล่ทางลูกรัง<br>กว้างข้างละ 1.00 เมตร<br>พร้อมวางท่อระบายน้ำ<br>ขนาด Ø 1.00 เมตร<br>4 จุด จุดละ 8 ท่อน | พัฒนาเส้นทางคมบาคมให้<br>มีคุณภาพได้มาตรฐาน      | 4,290 ตรม.       | 2,792,000.00             | 2,792,000.00                    | 2,792,000.00               | 2,792,000.00                                                                            | 2,792,000.00             | ร้อยละ 80 ของครัวเรือน<br>มีถนนที่มีมาตรฐานใช้<br>สัญจร | -                   | สำนัก/กองช่าง, สำนัก<br>ข่าง, กองโยธา, กอง<br>ประปา |  |

### รายงานบัญชีครุภัณฑ์ (แบบ ผ.03)

| ome | Insert | Draw Page La                       | ayout Formulas               | s Data Review View            | Developer 🖓                 | Tell me               |                       |              |              |                                                          | 년 S          |
|-----|--------|------------------------------------|------------------------------|-------------------------------|-----------------------------|-----------------------|-----------------------|--------------|--------------|----------------------------------------------------------|--------------|
|     | * ×    | <ul> <li>fx บัญชีครุภัณ</li> </ul> | ฑ์                           |                               |                             |                       |                       |              |              |                                                          |              |
|     | А      | В                                  | С                            | D                             | E                           | F                     | G                     | н            | I            | J                                                        | К            |
|     |        |                                    |                              |                               | บัญชี                       | ครุภัณฑ์              |                       |              |              |                                                          |              |
|     |        |                                    |                              |                               | แผนพัฒนาท้องถิ่น            | ม พ.ศ. 2566 - 2570    |                       |              |              |                                                          |              |
|     |        | -1                                 | Т                            |                               | เทศบาลตำบลดานมะขามเตีย<br>เ | ย ดานมะขามเตีย จ.กาญจ | จนบุรี                |              |              | <b></b>                                                  | 1            |
|     | đ      |                                    |                              |                               |                             | งบปร                  | ระมาณและเวลาที่ผ่านมา | 1            |              | หน่วยงานรับผิดชอบ                                        |              |
|     | VI     | แพนงาน                             | บวะเมท                       | เว.เทท.เด (พยพยพภองฝรั่งเหลเ) | 2566                        | 2567                  | 2568                  | 2569         | 2570         | หลัก                                                     | บระเภทเครงกา |
|     |        | 1 แผนงานบริหารงาน<br>ทั่วไป        | ครุภัณฑ์โฆษณาและ<br>เผยแพร่  | ความยาวไม่น้อยกว่า 400 ซม.    | 200,000.00                  | 200,000.00            | 200,000.00            | 200,000.00   | 200,000.00   | สำนักปลัด อบจ.,<br>สำนักปลัดเทศบาล,<br>สำนักงานปลัด อบต. | จัดซื้อตรง   |
|     |        | 2 แผนงานเคหะและชุมชน               | ครุภัณฑ์งานบ้านงานครัว       | 1 เครื่อง                     | 8,000.00                    | 8,000.00              | 8,000.00              | 8,000.00     | 8,000.00     | สำนัก/กองช่าง, สำนัก<br>ช่าง, กองโยธา, กอง<br>ประปา      | จัดซื้อตรง   |
|     |        | 3 แผนงานสาธารณสุข                  | ครุภัณฑ์ยานพาหนะ<br>และขนส่ง | 1 คัน                         | 2,400,000.00                | 2,400,000.00          | 2,400,000.00          | 2,400,000.00 | 2,400,000.00 | สำนักปลัด อบจ.,<br>สำนักปลัดเทศบาล,<br>สำนักงานปลัด อบต. | จัดซื้อตรง   |
|     |        | 4 แผนงานอุตสาหกรรม<br>และการโยธา   | ครุภัณฑ์ก่อสร้าง             | จำนวน 1 คัน                   | 1,300,000.00                | 1,300,000.00          | 1,300,000.00          | 1,300,000.00 | 1,300,000.00 | สำนัก/กองช่าง, สำนัก<br>ช่าง, กองโยธา, กอง<br>ประปา      | จัดซื้อตรง   |
|     |        | 5 แผนงานอุตสาหกรรม<br>และการโยธา   | ครุภัณฑ์สำรวจ                | จำนวน 1 ตัว                   | 20,200.00                   | 20,200.00             | 20,200.00             | 20,200.00    | 20,200.00    | สำนัก/กองช่าง, สำนัก<br>ช่าง, กองโยธา, กอง<br>ประปา      | จัดซื้อตรง   |

รายงานแผน 5 ปี (e-Plan)

| Hom                    | ne Insert                            | Draw P      | age Layout Formulas                                                                  | Data Review View D                               | eveloper 🖓         | Tell me      |              |              |              | 🖻 Sha      |
|------------------------|--------------------------------------|-------------|--------------------------------------------------------------------------------------|--------------------------------------------------|--------------------|--------------|--------------|--------------|--------------|------------|
| A1                     | * ×                                  | √ fx รา     | ยงานแผน 5 ปี ปีงบประมาณ พ.ศ. 256                                                     | 6 - 2570                                         |                    |              |              |              |              |            |
|                        | А                                    | В           | С                                                                                    | D                                                | E                  | F            | G            | н            | I            | J          |
| 1                      |                                      |             |                                                                                      | รายงานแผน 5 ปี ปีงบปร                            | ะมาณ พ.ศ. 2566 - : | 2570         |              |              |              |            |
| 2                      |                                      |             | 1                                                                                    | เทศบาลตำบล                                       | ด่านมะขามเตี้ย     |              |              |              |              |            |
| 3                      | งาน                                  | หมวดรายจ่าย | ประเภทรายจ่าย                                                                        | โครงการ                                          | ปี 2566            | ปี 2567      | ปี 2568      | ปี 2569      | ปี 2570      | project_id |
| 4 งบ                   | เกลาง                                | งบกลาง      | เบี้ยยังซีพผู้สูงอายุ                                                                | เบี้ยยังซีพผู้สูงอายุ                            | 2,896,800.00       | 2,896,800.00 | 2,896,800.00 | 2,896,800.00 | 2,896,800.00 | 4012712    |
| 5 งบ                   | เกลาง                                | งบกลาง      | เบี้ยยังชีพความพิการ                                                                 | เบี้ยยังชีพคนพิการ                               | 746,400.00         | 746,400.00   | 746,400.00   | 746,400.00   | 746,400.00   | 4012774    |
| 6 งบ                   | เกลาง                                | งบกลาง      | เบี้ยยังชีพผู้ป่วยเอดส์                                                              | เบี้ยยังชีพผู้ป่วยเอดส์                          | 12,000.00          | 12,000.00    | 12,000.00    | 12,000.00    | 12,000.00    | 4012819    |
| 7 งบ                   | เกลาง                                | งบกลาง      | รายจ่ายตามข้อผูกพัน                                                                  | ค่าใช้จ่ายในการจัด การจราจร                      | 50,000.00          | 50,000.00    | 50,000.00    | 50,000.00    | 50,000.00    | 3960412    |
| งบ<br>8                | เกลาง                                | งบกลาง      | รายจ่ายตามข้อผูกพัน                                                                  | หลักประกันสุขภาพ ชีวิตเสริมสุขภาพ<br>ประชาชน     | 60,000.00          | 60,000.00    | 60,000.00    | 60,000.00    | 60,000.00    | 4012938    |
| งบ                     | เกลาง                                | งบกลาง      | เงินบำเหน็จบำนาญข้าราชการถ่าย<br>โอน (ยกเลิก)                                        | caii off duty                                    | 100.00             | 100.00       | 100.00       | 100.00       | 100.00       | 5900184    |
| 0                      |                                      |             |                                                                                      | รวมหมวดงบกลาง                                    | 3,765,300.00       | 3,765,300.00 | 3,765,300.00 | 3,765,300.00 | 3,765,300.00 |            |
| ง <b>า</b> ร           | นบริหารงานคลัง                       | ค่าใช้สอย   | รายจ่ายเกี่ยวเนื่องกับการปฏิบัติ<br>ราชการที่ไม่เข้าลักษณะรายจ่ายงบ<br>รายจ่ายอื่น ๆ | โครงการปรับปรุงแผนที่ภาษีและทะเบียน<br>ทรัพย์สิน | 10,000.00          | 10,000.00    | 10,000.00    | 10,000.00    | 10,000.00    | 4006681    |
| งาา<br>เกี่ย<br>12 ชุม | นบริหารทั่วไป<br>ยวกับเคหะและ<br>เชน | ค่าใช้สอย   | รายจ่ายเกี่ยวเนื่องกับการปฏิบัติ<br>ราชการที่ไม่เข้าลักษณะรายจ่ายงบ<br>รายจ่ายอื่น ๆ | kill to eat                                      | 1,112.00           | 111.00       | 111.00       | 11,111.00    | 524.00       | 5900181    |

### รายงานสรุปผลการดำเนินงาน ปีงบประมาณ

| H   | Home Insert Draw Page Layout Formulas Data Review View Developer 🖓 Tell me |                          |                |                            |                  |            |              |              |  |  |  |
|-----|----------------------------------------------------------------------------|--------------------------|----------------|----------------------------|------------------|------------|--------------|--------------|--|--|--|
| 11: | 1 🌲 🗙 🗸                                                                    | $f_X$                    |                |                            |                  |            |              |              |  |  |  |
|     | A                                                                          | В                        | С              | D                          | E                | F          | G            | Н            |  |  |  |
| 1   |                                                                            |                          | รายงาน         | สรุปผลการดำเนินงาเ         | เปิงบประมาณ 2566 |            |              |              |  |  |  |
| 2   |                                                                            |                          | จ.กาญจนบุรี    | อ.ด่านมะขามเตี้ย เท        | ศบาลตำบลด่านมะขา | มเตี้ย     |              |              |  |  |  |
| 3   |                                                                            | โครงการต                 | ตามแผน         | โครงการที่อนุมัติ          |                  |            |              |              |  |  |  |
| 4   | ยุทธศาสตร์อปท                                                              | ວົດພວຍໂອສະດວສ            | งบประมาณ       | ວິດນວນໂອສະດດສ              | งบประมาณ         | ลงนาม      | เบิกจ่าย     | คงเหลือ      |  |  |  |
| 5   |                                                                            | 40 106 3 10 691 3 NT 1 3 | (บาท)          | 40 I LA 3 LA 641 3 1 1 1 3 | (บาท)            | (บาท)      | (บาท)        | (บาท)        |  |  |  |
| 6   | การพัฒนาด้านการเมือง<br>การบริหารและ<br>ความสามารถบุคลากรทุก<br>ระดับ      | 15                       | 1,432,000.00   | 7                          | 212,000.00       | 0.00       | 27,968.00    | 168,032.00   |  |  |  |
| 7   | การพัฒนาด้านการศึกษา                                                       | 10                       | 3,426,000.00   | 4                          | 1,921,965.00     | 0.00       | 1,865,828.00 | 178,037.00   |  |  |  |
| 8   | การพัฒนาด้าน<br>ทรัพยากรธรรมชาติและ<br>สิ่งแวดล้อม                         | 9                        | 2,001,112.00   | 1                          | 30,000.00        | 0.00       | 3,440.00     | 26,560.00    |  |  |  |
| 9   | การพัฒนาด้านเศรษฐกิจ                                                       | 2                        | 70,000.00      | 2                          | 60,000.00        | 0.00       | 0.00         | 40,000.00    |  |  |  |
| 10  | การพัฒนาด้านสังคมและ<br>คุณภาพชีวิต                                        | 24                       | 5,445,200.00   | 17                         | 625,000.00       | 0.00       | 153,658.00   | 452,342.00   |  |  |  |
| 11  | การพัฒนาด้าน<br>สาธารณูปโภคและพื้นฐาน                                      | 66                       | 149,470,800.00 | 7                          | 2,990,000.00     | 849,500.00 | 19,700.00    | 2,120,800.00 |  |  |  |
| 12  | <b>2</b> ວກ                                                                | 126                      | 161,845,112.00 | 38                         | 5,838,965.00     | 849,500.00 | 2,070,594.00 | 2,985,771.00 |  |  |  |

# 69

### รายงานสรุปผลการดำเนินงานโครงการ

| Ho | me | Insert D                                                                  | oraw Page Layout Formulas                    | Data I             | Review View Deve           | loper 🖓    | Tell me   | 🖻 Share  |
|----|----|---------------------------------------------------------------------------|----------------------------------------------|--------------------|----------------------------|------------|-----------|----------|
| A1 |    | <b>↓</b> × √                                                              | $f \! x$ รายงานสรุปผลการดำเนินงานโครงการ     |                    |                            |            |           |          |
|    | А  | В                                                                         | С                                            | D                  | E                          | F          | G         | Н        |
| 1  |    |                                                                           | รายงานส                                      | รุปผลการดำเนิ      | นงานโครงการ                |            |           |          |
| 2  |    | 1                                                                         | จ.กาญจนบุรี อ.ดานม                           | มะขามเตีย เทศ<br>เ | ุ สบาลตำบลด่านมะขามเตีย    |            |           |          |
| 3  |    | ยุทธศาสตร์                                                                | ชื่อโครงการตามแผน                            | งบตามแผน           | งบตามข้อบัญญัติ/เทศบัญญัติ | ลงนามสัญญา | เบิกจ่าย  | คงเหลือ  |
| 4  | 1  | การพัฒนาด้าน<br>การเมืองการ<br>บริหารและ<br>ความสามารถ<br>บุคลากรทุกระดับ | โครงการปรับปรุงแผนที่ภาษีและทะเบียนทรัพย์สิน | 10,000.00          | 10,000.00                  | 0.00       | 0.00      | 5,800.00 |
| 5  | 2  | การพัฒนาด้าน<br>การเมืองการ<br>บริหารและ<br>ความสามารถ<br>บุคลากรทุกระดับ | โครงการในการปกป้องสถาบันของชาติ              | 5,000.00           | 5,000.00                   | 0.00       | 0.00      | 0.00     |
| 6  | 3  | การพัฒนาด้าน<br>การเมืองการ<br>บริหารและ<br>ความสามารถ<br>บุคลากรทุกระดับ | โครงการเพิ่มประสิทธิภาพ การจัดเก็บภาษี       | 10,000.00          | 10,000.00                  | 0.00       | 3,110.00  | 90.00    |
| 7  | 4  | การพัฒนาด้าน<br>การเมืองการ<br>บริหารและ<br>ความสามารถ<br>บุคลากรทุกระดับ | อุดหนุนการดำเนินงานตามการกิจของเหล่ากาชาด    | 20,000.00          | 20,000.00                  | 0.00       | 20,000.00 | 0.00     |

รายงานผลการดำเนินการตามเป้าหมาย ของแผนแม่บทภายใต้ยุทธศาสตร์ชาติ (eMENSCR)

| Н        | ome Insert Draw Page Layou                                                                             | t Formulas Data                                     | Review >>> 🖓 Tell me                       |  |  |  |  |  |  |  |
|----------|----------------------------------------------------------------------------------------------------|-----------------------------------------------------|--------------------------------------------|--|--|--|--|--|--|--|
| A        | . 📥 🗙 🗸 $f_x$ รายงานผลการดำเ                                                                           | นินการตามเป้าหมายของแผนแม่บทภา                      | ยใต้ยุทธศาสตร์ชาติ (eMENSCR)               |  |  |  |  |  |  |  |
|          | A                                                                                                    | В                                                   | С                                          |  |  |  |  |  |  |  |
| 1        | รายงานผลการดำเนินการตา                                                                                 | ามเป้าหมายของแผนแม่บทภายใต้ยุทธศาสตร์ชาติ (eMENSCR) |                                            |  |  |  |  |  |  |  |
| 2        | ปึงบประมาณ 2566 จ.                                                                                     | กาญจนบุรี อ.ดานมะขามเตี้ย เทศบาลตำบลดานมะขามเตี้ย   |                                            |  |  |  |  |  |  |  |
| 3        | การพัฒนาด้านการเมืองการบริหารและความสามารถบุคล                                                         | ากรทุกระดับ                                         |                                            |  |  |  |  |  |  |  |
| 5        | ชื่อโครงการตามแผน                                                                                      | ้<br>งบตามข้อบัญญัติ/เทศบัญญัติ                     | ผลการดำเนินงานต่อเป้าหมายของยุทธศาสตร์ชาติ |  |  |  |  |  |  |  |
| 6        | โครงการปรับปรุงแผนที่ภาษีและทะเบียนทรัพย์สิน                                                           | 10,000.00                                           |                                            |  |  |  |  |  |  |  |
| 7        | โครงการในการปกป้องสถาบันของชาติ                                                                        | 5,000.00                                            |                                            |  |  |  |  |  |  |  |
| 8        | โครงการเพิ่มประสิทธิภาพ การจัดเก็บภาษี                                                                 | 10,000.00                                           |                                            |  |  |  |  |  |  |  |
| 9        | อุดหนุนการดำเนินงานตามภารกิจของเหล่ากาชาด                                                              | 20,000.00                                           | 12                                         |  |  |  |  |  |  |  |
| 10       | จัดทำแผนพัฒนา ท้องถิ่น แบบบูรณาการ                                                                     | 10,000.00                                           |                                            |  |  |  |  |  |  |  |
| 11       | โครงการอบรมและพัฒนา บุคลากรท้องถิ่น                                                                    | 150,000.00                                          |                                            |  |  |  |  |  |  |  |
| 12       | จัดงานวันเทศบาล                                                                                        | 7,000.00                                            |                                            |  |  |  |  |  |  |  |
| 13<br>14 | การพัฒนาด้านการศึกษา                                                                                   |                                                     |                                            |  |  |  |  |  |  |  |
| 15       | ชื่อโครงการตามแผน                                                                                      | งบตามข้อบัญญัติ/เทศบัญญัติ                          | ผลการดำเนินงานต่อเป้าหมายของยุทธศาสตร์ชาติ |  |  |  |  |  |  |  |
| 16       | อุดหนุนสำหรับสนับสนุนค่าใช้จ่ายในการ จัดการศึกษา<br>สำหรับ ศูนย์พัฒนาเด็กเล็ก เทศบาลตำบลด่านมะขามเตี้ย | 329,365.00                                          |                                            |  |  |  |  |  |  |  |
| 17       | อุดหนุนสำหรับสนับสนุน อาหารกลางวัน                                                                     | 1,587,600.00                                        |                                            |  |  |  |  |  |  |  |

### รายงานยอดงบประมาณคงเหลือ (e-LAAS)

| н  | ome Insert Draw Page Layout Formulas Data Review View Developer 🖓 Tell me |                  |                    |                           |                                                              |                 |          |            |        |              |                 |  |
|----|---------------------------------------------------------------------------|------------------|--------------------|---------------------------|--------------------------------------------------------------|-----------------|----------|------------|--------|--------------|-----------------|--|
| A: | • ×                                                                       | $\checkmark f_x$ | รายงานยอดงบประมาณค | งเหลือ                    |                                                              |                 |          |            |        |              |                 |  |
|    | А                                                                         | В                | С                  | D                         | E                                                            | F               | G        | н          | I      | J            | К               |  |
| 1  |                                                                           |                  |                    |                           | รายงานยอดงบร                                                 | ประมาณคงเหลือ   |          |            |        |              |                 |  |
| 2  | ประจำเดือน ตุลาคม ปีงบประมาณ พ.ศ. 2566                                    |                  |                    |                           |                                                              |                 |          |            |        |              |                 |  |
| 3  | เทศบาลดำบมะขามเตี้ย                                                       |                  |                    |                           |                                                              |                 |          |            |        |              |                 |  |
| 4  | 116191.9791                                                               | .9791            | หมาดรายอ่าย        | งไระเ กพรายอ่าย           | ໂຄຣາຄາຣ                                                      | งบประมาณอนุมัติ | โอนเพิ่ม | โอนลด      | ผูกพัน | เบิกจ่าย     | งบประมาณคงเหลือ |  |
| 5  | 6694 10 4 110                                                             | <b>N</b> 160     |                    | 0.000011101010            | 6110 11110                                                   | (บาท)           | (บาท)    | (บาท)      | (บาท)  | (บาท)        | (บาท)           |  |
| 6  | แผนงานงบกลาง                                                              | งบกลาง           | งบกลาง             | ค่าชำระหนี้เงินกู้        | -                                                            | 2,064,500.00    | 0.00     | 0.00       | 0.00   | 0.00         | 2,064,500.00    |  |
| 7  | แผนงานงบกลาง                                                              | งบกลาง           | งบกลาง             | ค่าซำระดอกเบี้ย           | -                                                            | 214,900.00      | 0.00     | 0.00       | 0.00   | 0.00         | 214,900.00      |  |
| 8  | แผนงานงบกลาง                                                              | งบกลาง           | งบกลาง             | เงินสมทบกองทุนประกันสังคม | -                                                            | 133,000.00      | 0.00     | 0.00       | 0.00   | 74,080.00    | 58,920.00       |  |
| 9  | แผนงานงบกลาง                                                              | งบกลาง           | งบกลาง             | เบี้ยยังชีพผู้สูงอายุ     | -                                                            | 2,940,000.00    | 0.00     | 0.00       | 0.00   | 1,844,100.00 | 1,095,900.00    |  |
| 10 | แผนงานงบกลาง                                                              | งบกลาง           | งบกลาง             | เบี้ยยังชีพความพิการ      | -                                                            | 756,000.00      | 0.00     | 0.00       | 0.00   | 444,000.00   | 312,000.00      |  |
| 11 | แผนงานงบกลาง                                                              | งบกลาง           | งบกลาง             | เบี้ยยังชีพผู้ป่วยเอดส์   | -                                                            | 12,000.00       | 0.00     | 0.00       | 0.00   | 4,000.00     | 8,000.00        |  |
| 12 | แผนงานงบกลาง                                                              | งบกลาง           | งบกลาง             | เงินสำรองจ่าย             | -                                                            | 200,000.00      | 0.00     | 150,000.00 | 0.00   | 0.00         | 50,000.00       |  |
| 13 | แผนงานงบกลาง                                                              | งบกลาง           | งบกลาง             | รายจ่ายตามข้อผูกพัน       | ค่าใช้จ่ายในการจัดการจราจร                                   | 40,000.00       | 0.00     | 0.00       | 0.00   | 19,700.00    | 20,300.00       |  |
| 14 | แผนงานงบกลาง                                                              | งบกลาง           | งบกลาง             | รายจ่ายตามข้อผูกพัน       | เงินสมทบกองทุนบำเหน็จบำนาญ<br>ข้าราชการส่วนท้องถิ่น (ก.บ.ท.) | 568,740.00      | 0.00     | 0.00       | 0.00   | 511,448.00   | 57,292.00       |  |

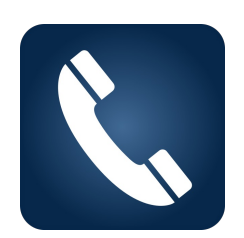

Call Center 02-243-2902 ต่อ 101-110

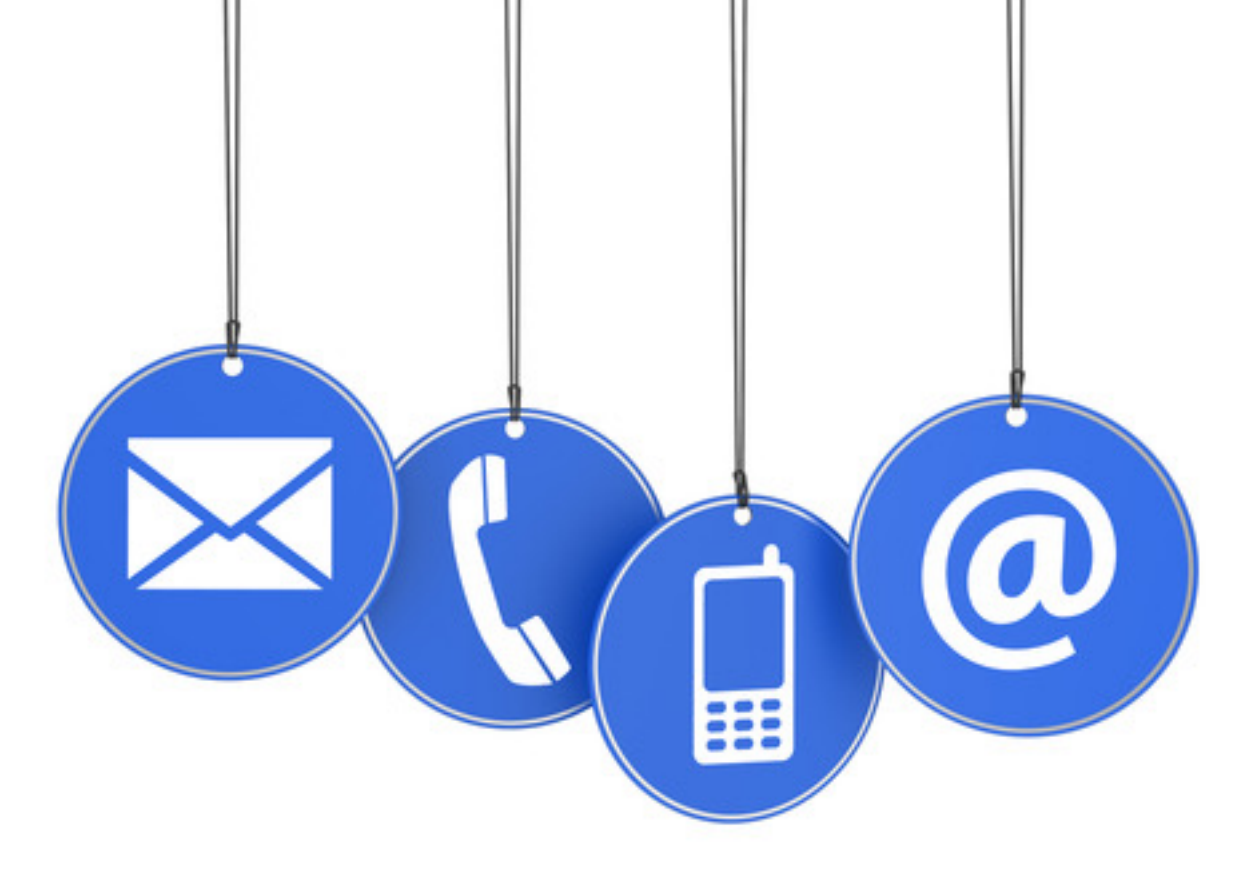